For more details see how the RMA extension works.

# **Guide for RMA for Magento 2**

Manage product returns and exchanges effectively with the powerful RMA for Magento 2 module. Make these processes simple and enhance your customer service.

- Use RMA for all or specific types of products
- Set unique return reasons, rules, and resolutions
- Customize RMA statuses
- Provide customers with understandable instructions
- Enable guest requests
- Activate notifications and use live chat to interact with customers
- Add custom fields
- Let users rate you return system
- WCAG compliance (for Luma and Hyvä Theme)

Important! Though we did our best to transfer all the data from the old version to the new one while updating, please keep in mind that 2.0.0 version is an absolutely new extension. Don't forget to make a full backup and test it on a staging site first.

Magento 2 RMA extension (standard version) is compatible with **Hyvä themes**. You can find the **amasty/module-rma-hyva** package for installing in composer suggest (Note: the compatibility is available as part of an active product subscription or Support Subscription). For the correct Hyvä compatibility work, the GraphQL module (**amasty/rma-graphql**) should also be installed. Explore our internal **Knowledge Base** to gain even more valuable insights and uncover answers to popular questions about the configuration and features of the Magento 2 RMA extension.

# **Return Request Creation**

Customers can create requests right from their accounts in 2 ways.

It can be done right in the **My Orders** tab.

# My Orders

| Order #  | Date    | Order Total | Status     | Action                        |
|----------|---------|-------------|------------|-------------------------------|
| 00000029 | 5/3/21  | \$146.14    | Pending    | View Order   Reorder          |
| 00000028 | 5/3/21  | \$55.88     | Processing | View Order   Reorder          |
| 00000027 | 5/3/21  | \$81.19     | Complete   | View Order   Reorder   Return |
| 00000026 | 4/28/21 | \$59.54     | Complete   | View Order   Reorder   Return |
| 00000025 | 4/28/21 | \$79.28     | Complete   | View Order Reorder            |
| 00000024 | 4/28/21 | \$79.28     | Complete   | View Order   Reorder   Return |
| 00000023 | 4/28/21 | \$104.59    | Complete   | View Order   Reorder   Return |
| 00000015 | 9/16/19 | \$26.65     | Closed     | View Order Reorder            |
| 00000014 | 9/6/19  | \$214.34    | Closed     | View Order Reorder            |

Also, they can view and manage all requests in the **My Returns** tab and select the order they want to return.

| y Ret                      | UI                                                         | rns Red                                                                                                    | ques                                                                                                    | sts                                                                                                    |                                                                                                    |                                                                                                    |
|----------------------------|------------------------------------------------------------|----------------------------------------------------------------------------------------------------|----------------------------------------------------------------------------------------------------|----------------------------------------------------------------------------------------------------|----------------------------------------------------------------------------------------------------|----------------------------------------------------------------------------------------------------|
|                            |                                                            |                                                                                                    |                                                                                                    |                                                                                                    |                                                                                                    |                                                                                                    |
| reate new<br>eturn request | . [                                                        | Order #00000001                                                                                                    | 15 - 9/16/1<br>15 - 9/16/1                                                                                                    | 9 - \$26.65 ↓                                                                                                    | Return                                                                                                    |                                                                                                    |
| ms Qty                     | 1                                                          | Order #0000000<br>Order #0000000<br>Order #0000000                                                                                                    | 14 - 9/6/19<br>13 - 9/6/19<br>12 - 9/6/19                                                                                                    | 9 - \$214.34<br>9 - \$173.20<br>9 - \$69.28                                                                                                    |                                                                                                    |                                                                                                    |
| 5                          | 1                                                          | Order #000000<br>Order #000000<br>Order #000000                                                                                                    | 11 - 8/20/1<br>10 - 8/20/1<br>09 - 8/20/1                                                                                                    | 19 - \$53.71<br>19 - \$43.97<br>19 - \$53.71                                                                                                    | v                                                                                                    | /ie\                                                                                                    |
| 2                          | 1                                                          | Order #000000<br>Order #000000<br>Order #000000<br>Order #000000                                                                                                    | 08 - 8/20/1<br>07 - 8/20/1<br>06 - 8/20/1<br>05 - 8/20/1                                                                                                    | 19 - \$104.59<br>19 - \$125.57<br>19 - \$141.40<br>19 - \$47.43                                                                                                    | V                                                                                                    | /ie\                                                                                                    |
| <b>)</b>                   | 10                                                         | Order #0000000<br>0 8/20/19 000                                                                                                    | 01 - 12/7/1<br>0000010                                                                                                    | 18 - \$36.39<br>NEW                                                                                                    | v                                                                                                    | /ie                                                                                                    |
| 1                          | 9                                                          | 8/20/19 000                                                                                                    | 000009                                                                                                    | RESOLVED AND R                                                                                                    | ATED V                                                                                                    | /ie                                                                                                    |
|                            | eturn request<br>ms Qty<br>5<br>2<br>2<br>2<br>1<br>7<br>1 | Peace new       eturn request       ms     Qty       1       1       1       1       1       1       1       1       1       1       1       1       1       1       1       1       1       1       1       1       1       1       1       1       1       1       1       1       1       1       1       1       1       1       1       1       1       1       1       1       1       1       1       1       1       1       1       1       1       1       1       1       1       1       1       1       1       1       1       1       1       1       1       1 </td <td>react frew       Order #0000000         eturn request       Order #0000000         order #0000000       Order #0000000         order #0000000       Order #00000000</td> <td>eturn request       Order #00000015 - 9/16/19         order #000000015 - 9/16/19         Order #000000014 - 9/6/19         Order #000000013 - 9/6/19         Order #000000013 - 9/6/19         Order #000000012 - 9/6/19         Order #000000011 - 8/20/19         Order #000000000000000000000000000000000000</td> <td>Preate new<br/>eturn request       Order #00000015 - 9/16/19 - \$26.65         Order #000000015 - 9/16/19 - \$26.65         Order #000000015 - 9/16/19 - \$26.65         Order #000000014 - 9/6/19 - \$214.34         Order #000000013 - 9/6/19 - \$214.34         Order #000000012 - 9/6/19 - \$214.34         Order #000000012 - 9/6/19 - \$214.34         Order #000000012 - 9/6/19 - \$173.20         Order #000000012 - 9/6/19 - \$53.71         Order #000000010 - 8/20/19 - \$53.71         Order #000000000000000000000000000000000000</td> <td>Peace new<br/>eturn request       Order #00000015 - 9/16/19 - \$26.65 v       Return         order #000000015 - 9/16/19 - \$26.65       Order #00000015 - 9/16/19 - \$26.65       Order #00000014 - 9/6/19 - \$26.65         ms       Qty       Order #000000014 - 9/6/19 - \$214.34       Order #00000013 - 9/6/19 - \$173.20         Order #000000012 - 9/6/19 - \$69.28       Order #000000011 - 8/20/19 - \$53.71       Order #000000010 - 8/20/19 - \$53.71         Order #000000009 - 8/20/19 - \$53.71       Order #000000008 - 8/20/19 - \$104.59       Order #000000008 - 8/20/19 - \$104.59         Order #000000007 - 8/20/19 - \$125.57       Order #000000006 - 8/20/19 - \$141.40       V         Order #000000005 - 8/20/19 - \$141.40       Order #000000001 - 12/7/18 - \$36.39       V         Image: The state of the state of the</td> | react frew       Order #0000000         eturn request       Order #0000000         order #0000000       Order #0000000         order #0000000       Order #00000000 | eturn request       Order #00000015 - 9/16/19         order #000000015 - 9/16/19         Order #000000014 - 9/6/19         Order #000000013 - 9/6/19         Order #000000013 - 9/6/19         Order #000000012 - 9/6/19         Order #000000011 - 8/20/19         Order #000000000000000000000000000000000000 | Preate new<br>eturn request       Order #00000015 - 9/16/19 - \$26.65         Order #000000015 - 9/16/19 - \$26.65         Order #000000015 - 9/16/19 - \$26.65         Order #000000014 - 9/6/19 - \$214.34         Order #000000013 - 9/6/19 - \$214.34         Order #000000012 - 9/6/19 - \$214.34         Order #000000012 - 9/6/19 - \$214.34         Order #000000012 - 9/6/19 - \$173.20         Order #000000012 - 9/6/19 - \$53.71         Order #000000010 - 8/20/19 - \$53.71         Order #000000000000000000000000000000000000 | Peace new<br>eturn request       Order #00000015 - 9/16/19 - \$26.65 v       Return         order #000000015 - 9/16/19 - \$26.65       Order #00000015 - 9/16/19 - \$26.65       Order #00000014 - 9/6/19 - \$26.65         ms       Qty       Order #000000014 - 9/6/19 - \$214.34       Order #00000013 - 9/6/19 - \$173.20         Order #000000012 - 9/6/19 - \$69.28       Order #000000011 - 8/20/19 - \$53.71       Order #000000010 - 8/20/19 - \$53.71         Order #000000009 - 8/20/19 - \$53.71       Order #000000008 - 8/20/19 - \$104.59       Order #000000008 - 8/20/19 - \$104.59         Order #000000007 - 8/20/19 - \$125.57       Order #000000006 - 8/20/19 - \$141.40       V         Order #000000005 - 8/20/19 - \$141.40       Order #000000001 - 12/7/18 - \$36.39       V         Image: The state of the state of the |

After choosing the order to return, a customer needs to specify the most important info about the request.

By the way, it is possible to open the 'My Returns' tab directly from the header block.

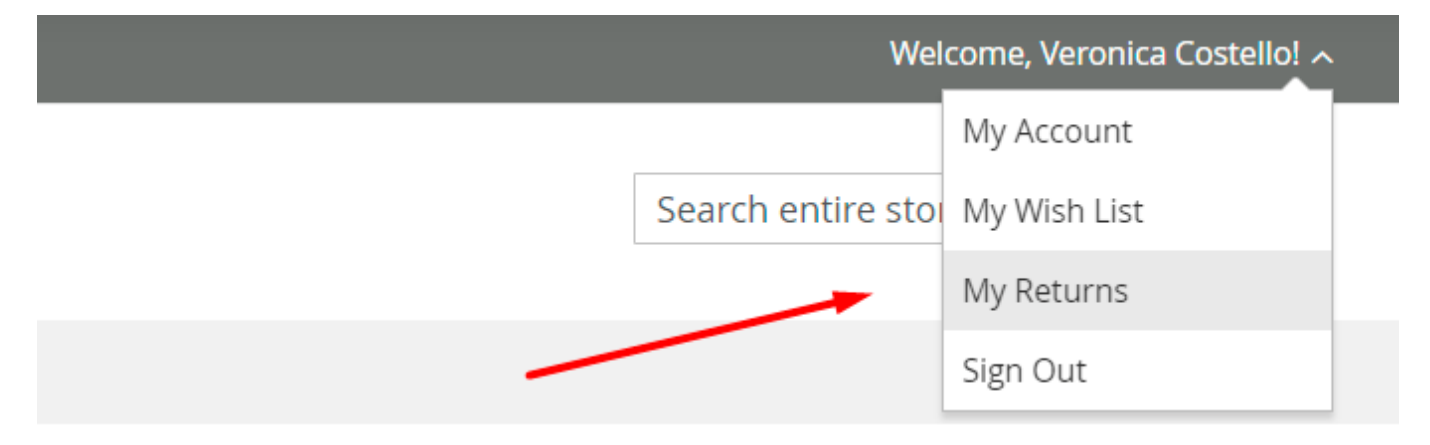

An admin can create return right from the backend. Just open the necessary order and click **Create return**.

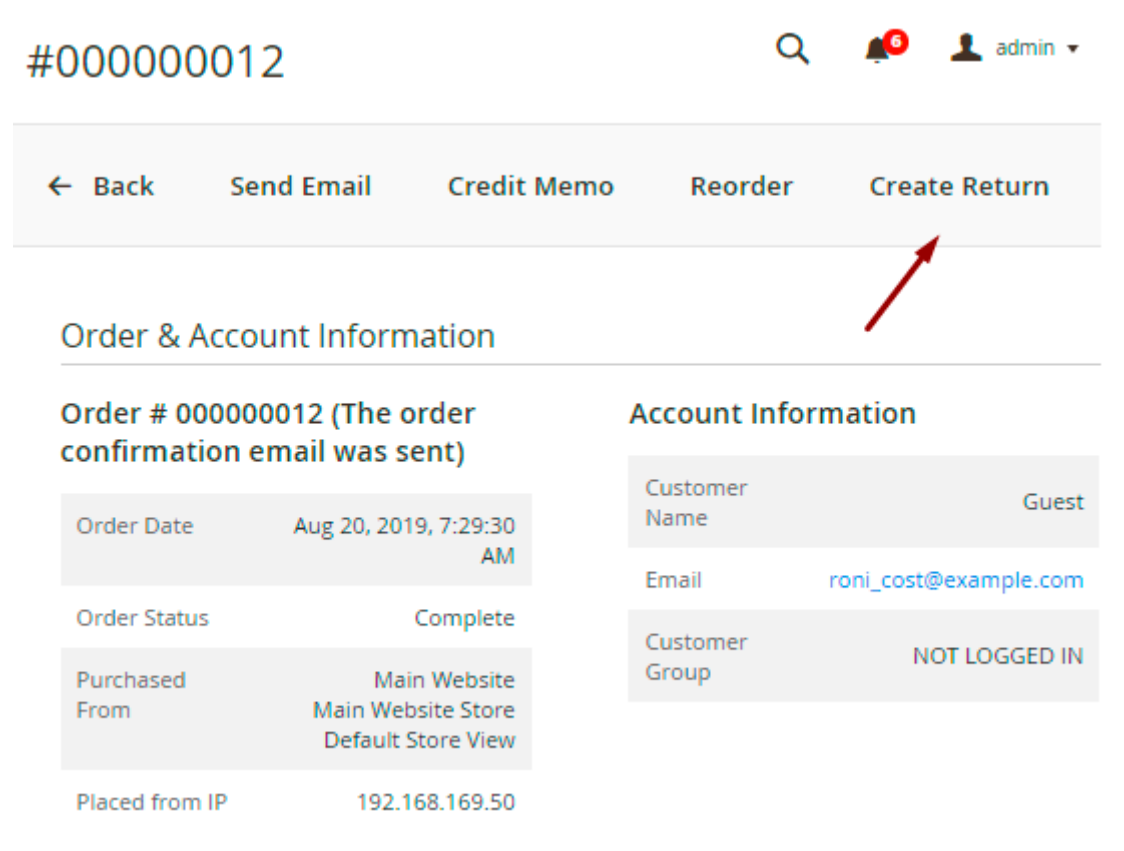

# **Return Reasons**

For customers, it is allowed to create requests according to return reasons store admins create in the backend settings.

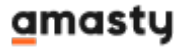

# New Return for Order #000000011

Customer name: Veronica Costello

Email: roni\_cost@example.com

Customer Address

Veronica Costello 6146 Honey Bluff Parkway Calder, Michigan, 49628-7978 United States T: (555) 229-3326

#### Choose Items

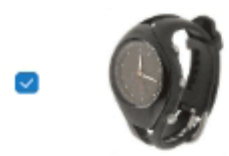

Aim Analog Watch SKU: 24-MG04 Details V

| Return Qty 1 🗸 / 1                                                                                                    |   |
|----------------------------------------------------------------------------------------------------|---|
| Return Reason                                                                                                    |   |
| Wrong Product Description                                                                                                    | ~ |
| Please choose                                                                                                    |   |
| Wrong Product Description                                                                                                    |   |
| Wrong Product Delivered<br>Wrong Product Ordered<br>Product Did Not Meet My Expectations<br>No Longer Needed/Wanted<br>Defective/Does not Work Properly<br>Damaged During Shipping<br>Late Delivery of Items |   |
| Store is supposed to cover shipping costs                                                                                                    |   |

To view and edit all reasons, please go to **Admin Panel**  $\rightarrow$  **Sales**  $\rightarrow$  **RMA Settings**  $\rightarrow$  **Return Reasons**.

| Mar   | nag | e Return Reasons                                                                                                |                       | Q         | <b>#</b>  | admin 🔻       |
|-------|-----|----------------------------------------------------------------------------------------------------|-----------------------|-----------|-----------|---------------|
|       |     |                                                                                                    |                       | Ad        | d New Rea | ason          |
|       |     | The second second second second second second second second second second second second second second second se | Filters O Defau       | lt View 🔻 | 🔅 Colur   | nns 🔻         |
| Actio | ons | <ul> <li>▼ 8 records found</li> <li>20</li> </ul>                                                               | ▼ per page            | <         | 1 of 1    | $\rightarrow$ |
| •     | ID  | Title                                                                                                    | Who Pays For Shipping | Position  | Status    | Action        |
|       | 1   | Wrong Product Description                                                                                       | Store Owner           | 1         | Enabled   | Edit          |
|       | 2   | Wrong Product Delivered                                                                                         | Store Owner           | 2         | Enabled   | Edit          |
|       | 3   | Wrong Product Ordered                                                                                           | Customer              | 3         | Enabled   | Edit          |
|       | 4   | Product Did Not Meet Customer's Expectation                                                                     | Customer              | 4         | Enabled   | Edit          |
|       | 5   | No Longer Needed/Wanted                                                                                         | Customer              | 5         | Enabled   | Edit          |
|       | 6   | Defective/Does not Work Properly                                                                                | Store Owner           | 6         | Enabled   | Edit          |
|       | 7   | Damaged During Shipping                                                                                         | Store Owner           | 7         | Enabled   | Edit          |
|       | 8   | Late Delivery of Items                                                                                          | Store Owner           | 8         | Enabled   | Edit          |

On a handy grid, you can see reasons' **Titles**, **Positions**, **Statuses** and also check who is supposed to pay for shipping: a customer or the store owner.

To create a new one, hit the **Add New Reason** button.

#### **New Reason**

| New Reason                                         |                                  | Q                         | 🔊 🧎 admin 🗸 |  |  |  |  |  |
|----------------------------------------------------|----------------------------------|---------------------------|-------------|--|--|--|--|--|
|                                                    | ← Back                           | Save and Continue Edit    | Save Reason |  |  |  |  |  |
| Reason                                             |                                  |                           |             |  |  |  |  |  |
| Enabled                                            | Ves                              |                           |             |  |  |  |  |  |
| Title *                                            | Defective/Does no                | ot Work Properly          |             |  |  |  |  |  |
| Position                                           | 6                                |                           | ?           |  |  |  |  |  |
| Who Pays for Shipping                              | Store Owner Customer Store Owner | •                         |             |  |  |  |  |  |
| Store Labels                                       |                                  |                           |             |  |  |  |  |  |
| All Store Views                                    |                                  |                           |             |  |  |  |  |  |
| Label                                              | Defective/Does r                 | ot Work Properly          | 0           |  |  |  |  |  |
| Main Website                                       |                                  |                           |             |  |  |  |  |  |
| 🔗 Main Website Store                               | 🔿 Main Website Store             |                           |             |  |  |  |  |  |
| 🔿 Default Store                                    | View                             |                           |             |  |  |  |  |  |
|                                                    | Label Defection                  | ve/Does not Work Properly | ?           |  |  |  |  |  |
| <b>nabled</b> - set to Yes to activate the reason. |                                  |                           |             |  |  |  |  |  |

**Title** - specify the title that will be displayed on the grid to your store admins.

**Position** - set the position of a new reason among the other reasons displayed on the frontend.

**Who Pays for Shipping** - specify who is supposed to pay for shipping according to the reason for return request. The information will be displayed to a customer while creating a request.

Label - customize the title of the reason that will be displayed to your customers.

You may adjust the **Label** for each particular *Store* and *Store View*.

# **Item Conditions**

To submit the request, a customer also needs to choose the condition of the product.

#### <u>a</u>masty

# New Return for Order #000000011

Customer name: Veronica Costello

Email: roni\_cost@example.com

#### **Customer Address**

Veronica Costello 6146 Honey Bluff Parkway Calder, Michigan, 49628-7978 United States T: (555) 229-3326

#### Choose Items

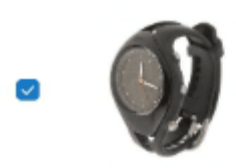

Aim Analog Watch SKU: 24-MG04 Details V

| Return Qty 1 🗸 / 1                        |
|-------------------------------------------|
| Return Reason                             |
| Wrong Product Description V               |
| Item Condition                            |
| Unopened v                                |
| Please choose                             |
| Damaged                                   |
| Opened                                    |
| Unopened                                  |
| Store is supposed to cover shipping costs |

To adjust this step, go to Admin Panel  $\rightarrow$  Sales  $\rightarrow$  RMA Settings  $\rightarrow$  Item Conditions.

#### Q 上 admin 👻 Manage Item Conditions **Add New Condition Filters** Default View • 🔆 Columns 🔻 20 1 of 1 • per page Actions • 3 records found Title Position Status Action ID -1 1 Enabled Unopened Edit Enabled 2 Opened 2 Edit 3 Damaged 3 Enabled Edit

Conditions' **Titles**, **Positions** and **Statuses** are displayed on the grid. Easily edit any of them via *Action* column or delete them in bulk using *Actions* dropdown menu.

To create a new one, click **Add New Condition**.

#### **New Condition**

| New Condition                          | Q      | 抱 👤 admin 🗸   |
|----------------------------------------|--------|---------------|
| ← Back Save and Continue Edit          | Save I | tem Condition |
| Item Condition                         |        |               |
| Enabled Ves                            |        |               |
| Title * Damaged                        |        |               |
| Position 3                             |        | 0             |
| Store Labels                           |        |               |
| All Store Views                        |        |               |
| Label Damaged                          |        | ?             |
| Main Website                           |        |               |
| Main Website Store                     |        |               |
| <ul> <li>Default Store View</li> </ul> |        |               |
| <b>Label</b> Damaged                   |        | ?             |

Here you also need to **Enable** the condition, specify its **Title**, **Position** and **Labels**.

# **Return Resolutions**

The next step for a customer is to choose one of the resolutions available in your store.

# New Return for Order #000000011

Customer name: Veronica Costello Email: roni\_cost@example.com

#### Customer Address

Veronica Costello 6146 Honey Bluff Parkway Calder, Michigan, 49628-7978 United States T: (555) 229-3326

#### Choose Items

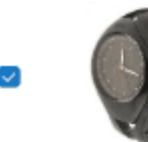

Aim Analog Watch SKU: 24-MG04 Details V

| Return Qty 1 v / 1          |  |  |  |  |  |
|-----------------------------|--|--|--|--|--|
| Return Reason               |  |  |  |  |  |
| Wrong Product Description V |  |  |  |  |  |
| Item Condition              |  |  |  |  |  |
| Unopened v                  |  |  |  |  |  |
| Return Resolution           |  |  |  |  |  |
| Please choose 🗸 🗸           |  |  |  |  |  |
| Please choose               |  |  |  |  |  |
| Repair                      |  |  |  |  |  |
| Return                      |  |  |  |  |  |
| Exchange                    |  |  |  |  |  |

To configure the resolutions, navigate to Admin Panel  $\rightarrow$  Sales  $\rightarrow$  RMA Settings  $\rightarrow$  Return Resolutions.

| Man                                                                                                    | age Retu | Q 💋 🛽        | admin 🗸  |          |        |  |  |
|----------------------------------------------------------------------------------------------------|----------|--------------|----------|----------|--------|--|--|
| Add New Resolu                                                                                                    |          |              |          |          |        |  |  |
| Filters       Default View       Columns         Actions       4 records found       20       per page       1       of 1       > |          |              |          |          |        |  |  |
|                                                                                                    | ID ↓     | Title        | Position | Status   | Action |  |  |
|                                                                                                    | 1        | Exchange     | 1        | Enabled  | Edit   |  |  |
|                                                                                                    | 2        | Return       | 2        | Enabled  | Edit   |  |  |
|                                                                                                    | 3        | Repair       | 3        | Enabled  | Edit   |  |  |
|                                                                                                    | 4        | Store Credit | 4        | Disabled | Edit   |  |  |

Click the **Add New Resolution** button.

#### **New Resolution**

| New Resolution      |            |                        | Q 📫 🎝 adı      | min 👻 |
|---------------------|------------|------------------------|----------------|-------|
|                     | ← Back     | Save and Continue Edit | Save Resolutio | on    |
| Resolution          |            |                        |                |       |
| Enabled             | Ves        |                        |                |       |
| Title               | * Exchange |                        |                |       |
| Position            | 1          |                        | 0              |       |
| Store Labels        |            |                        |                |       |
| All Store Views     |            |                        |                | 0     |
| Label               | Exchange   |                        | ?              | 0     |
| Main Website        |            |                        |                |       |
| 🔿 Main Website Stor | e          |                        |                |       |
| 🔿 Default Store     | View       |                        |                |       |
|                     | Label      | change                 | ?              |       |

Enable the resolution, specify its Title, Position and Labels.

# **Return Rules**

With the extension, you can set various return rules for all the products in your store. Customers will

see it on product pages in the More Information tab and in their shopping carts (if these options are enabled in the general setting).

| 🚫 LUM         | 4                          | Search entire store here Q 📜 1             |
|---------------|----------------------------|--------------------------------------------|
| What's New W  | 'omen ∨ Men ∨ Gear ∨       | ✓ Training ✓ Sale                          |
| Home > Gear > | Watches > Didi Sport Watch |                                            |
|               |                            | Didi Sport Watch                           |
|               | 5                          | 2 Reviews Add Your Review                  |
|               | R                          | <b>\$92.00</b> IN STOCK<br>SKU#: 24-WG02   |
|               |                            | Qty<br>1                                   |
|               |                            | Add to Cart                                |
|               |                            | ADD TO WISH LIST<br>I ADD TO COMPARE EMAIL |
| Details       | More Information           | Reviews (2)                                |
|               |                            |                                            |
| Activity      | Gym, Athletic              | 1-                                         |
| Material      | Metal, Rubber, Sil         | licone                                     |
| Category      | Electronic Exercis         | se Timepiece                               |
| Repair perio  | od 90 days                 | , interior                                 |
| Return peri   | od 60 days                 |                                            |
| Exchange po   | eriod 60 days              |                                            |

If some products are non-refundable in your store, customers will not be able to create return

requests. Thus, you won't have to handle these requests manually.

|                             | MA                                 |                                                               |                                                                                                    | Search entire store here                                                                   | ٩ |
|-----------------------------|------------------------------------|---------------------------------------------------------------|----------------------------------------------------------------------------------------------------|--------------------------------------------------------------------------------------------|---|
| What's New                  | Women ~                            | ∽ Men ∽ Gear ∽                                                | r Training ∨ Sale                                                                                                    | 2                                                                                          |   |
| New                         | Retu                               | irn for O                                                     | rder #00                                                                                                    | 0000010                                                                                    |   |
| Customer n<br>Email: roni_( | <b>ame:</b> Veronic<br>cost@exampl | a Costello<br>e.com                                           | Customer Address<br>Veronica Costello<br>6146 Honey Bluff P<br>Calder, Michigan, 4<br>United States<br>T: (555) 229-3326 | arkway<br>9628-7978                                                                        |   |
| Choose                      | Items                              |                                                               |                                                                                                    |                                                                                            |   |
|                             | Fi<br>Si<br>D                      | usion Backpack<br>KU: 24-MB02<br>etails 🗸                     | The return for the<br>The return period<br>If you have quest<br>administrator:<br>12345678<br>admin@example              | his product can't be processed.<br>od expired.<br>tions, please contact the store<br>e.com |   |
|                             |                                    | <b>uest Lumaflex™ Band</b><br>K <b>U:</b> 24-UG01<br>etails ∨ |                                                                                                    |                                                                                            |   |

To view or edit all existing rules, go to **Admin Panel**  $\rightarrow$  **Sales**  $\rightarrow$  **RMA Settings**  $\rightarrow$  **Return Rules**.

| Return Rule          | es          |          |                      | Q                      | 📫 👤 ad        | min 👻  |
|----------------------|-------------|----------|----------------------|------------------------|---------------|--------|
|                      |             |          |                      |                        | Add New Ru    | ıle    |
| Actions 💌            | 4 records f | ound     | ▼ Filters     20   ▼ | Default View<br>r page | v ▾ │ ✿ Colur | nns 🔻  |
| Rule Name            | Status      | Priority | Exchange Period      | Return Period          | Repair Period | Action |
| Women Top            | Enabled     | 5        | 30                   | 15                     | 30            | Edit   |
| Fitness Equipment    | Enabled     | 4        | 15                   | 30                     | 30            | Edit   |
| Watches              | Enabled     | 1        | 60                   | 60                     | 90            | Edit   |
| Non-refundable items | Enabled     | 0        | -                    | -                      | -             | Edit   |

On a handy grid, you can see Rules' Names, active Statuses, Priority and Resolution Periods.

Hit Add New Rule button to create a new return rule.

#### **New Rule**

Expand the **General Settings** tab.

| New Return Rule    |                                              |                        | Q | <b>"</b> () | 👤 admin 🗸 |
|--------------------|----------------------------------------------|------------------------|---|-------------|-----------|
| •                  | 🕂 Back                                       | Save and Continue Edit | S | ave Reti    | urn Rule  |
| General Settings   |                                              |                        |   |             |           |
| Enabled            | Ves 🌔                                        |                        |   |             |           |
| Return Rule Name * | Watches                                      |                        |   |             |           |
| Priority *         | 1                                            |                        |   |             | •         |
| Websites           | Main Webs                                    | ite                    |   |             |           |
| Customer Groups    | NOT LOGG<br>General<br>Wholesale<br>Retailer | ED IN                  |   |             |           |

Leave empty to apply rule to all customer groups.

Enabled - set to Yes to activate the rule.

Return Rule Name - specify the name that will be displayed in the backend.

**Priority** - set the priority of the rule. It is useful in a situation when one particular product fits the conditions of several return rules. In such a case the rule with the highest priority will be applied to the product.

Websites - assign the rule to particular websites if needed.

**Customer Groups** - select customer groups to which the rule will be applied.

In the next tab specify the **period** for each resolution you've created. The default resolution period is applied to all resolutions inside the rule unless the admin sets the values for each resolution individually.

| New Return Rule                     |                                            |                                                                                       | 🔍 🏓 上 admin 🗸                         |
|-------------------------------------|--------------------------------------------|---------------------------------------------------------------------------------------|---------------------------------------|
|                                     | ← Back                                     | Save and Continue Edit                                                                | Save Return Rule                      |
| General Settings                    |                                            |                                                                                       |                                       |
| <b>Resolutions Period</b>           |                                            |                                                                                       |                                       |
| Default Resolution Period<br>(days) | 90<br>The default reso<br>the Admin sets t | olution period is applied to all resolutio<br>the values for each resolution individu | ons inside the rule. Unless<br>Jally. |
| Exchange Period (days)              | 60<br>Enter "0" or leav                    | ve empty to disable this type of resolu<br>ult Value                                  | tion.                                 |
| Return Period (days)                | 60<br>Enter "0" or leav                    | ve empty to disable this type of resolu<br>ult Value                                  | tion.                                 |
| Repair Period (days)                | 90<br>Enter "0" or leav                    | ve empty to disable this type of resolu<br>ult Value                                  | tion.                                 |

#### Conditions

| If ALL of these conditions are TRUE : |  |  |
|---------------------------------------|--|--|
| Category is 6 ⊗                       |  |  |
| ۲                                     |  |  |

Choose the products to which the rule will be applied using flexible conditions.

To avoid common mistakes while setting the conditions, check this post.

You can also create rules according to which the particular items will be non-returnable. For example, you want to forbid returning products that were on sale. In this case, set the resolution periods to 0 and choose the appropriate condition.

| Resolutions Period                  |                                                                                                    | $\odot$               |
|-------------------------------------|----------------------------------------------------------------------------------------------------|-----------------------|
| Default Resolution<br>Period (days) | 0                                                                                                    |                       |
|                                     | The default resolution period is applied to all resolutions inside the rule. Unless the Admin sets the values for each resolution individually. |                       |
| Exchange Period (days)              | 0                                                                                                    |                       |
|                                     | Enter "0" or leave empty to disable this type of resolution.                                                                                    |                       |
|                                     | ✓ Use Default Value                                                                                                    |                       |
| Return Period (days)                | 0                                                                                                    |                       |
|                                     | Enter "0" or leave empty to disable this type of resolution.                                                                                    |                       |
|                                     | ✓ Use Default Value                                                                                                    |                       |
| Repair Period (days)                | 0                                                                                                    |                       |
|                                     | Enter "0" or leave empty to disable this type of resolution.                                                                                    |                       |
|                                     | ✓ Use Default Value                                                                                                    |                       |
| Conditions                          |                                                                                                    | $\overline{\bigcirc}$ |
| If ALL of those conditions          |                                                                                                    |                       |
| Broduct was on cale in 1            |                                                                                                    |                       |
| Product was on sale IS              |                                                                                                    |                       |
| ۲                                   |                                                                                                    |                       |

### **RMA Statuses**

When a return request is created, a customer can easily track the state of the request in his account.

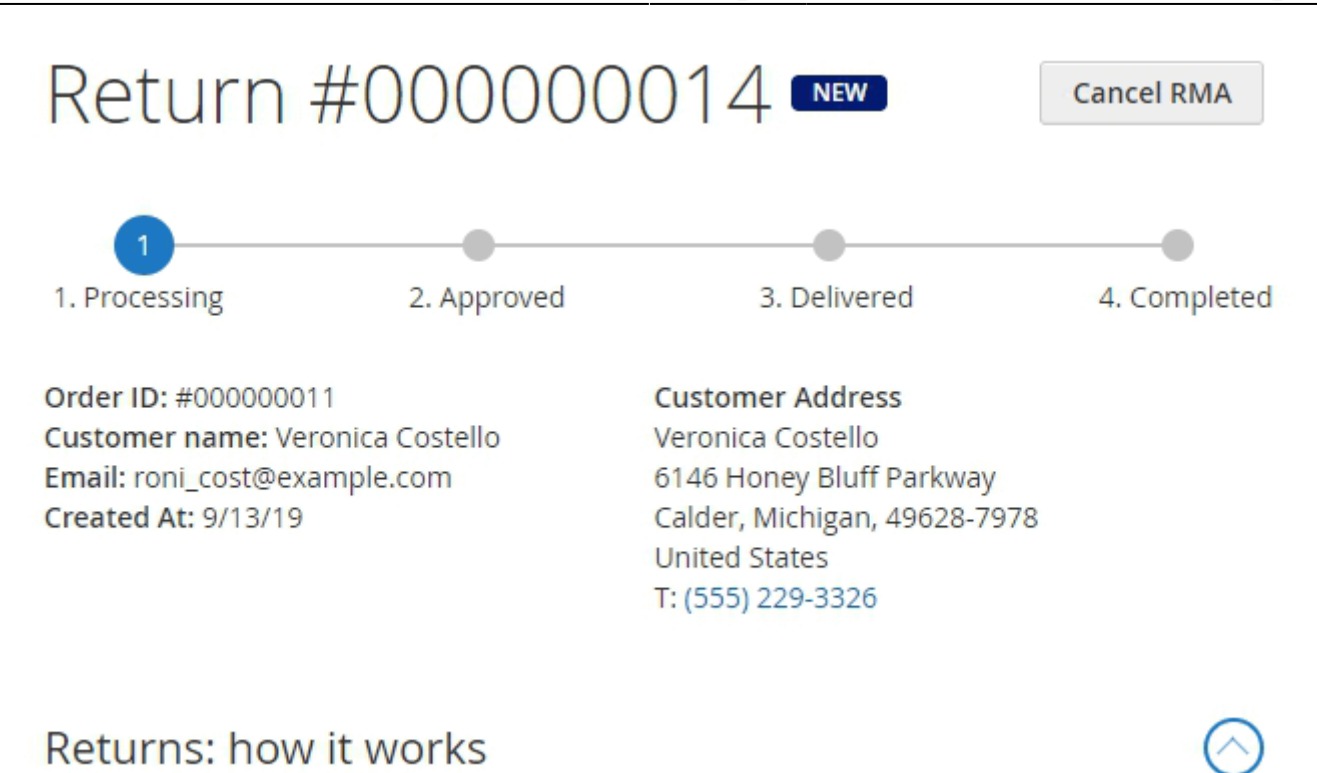

Your request has been created and is pending approval. Store administrators will check it and inform you if the product(s) can be sent back. In case any details are needed, we will contact you. Please wait for further instructions.

#### Items

| Product<br>Details                            | Return Details                                                                                                    | ltem<br>Status |
|-----------------------------------------------|----------------------------------------------------------------------------------------------------|----------------|
| Aim Analog<br>Watch<br>SKU: 24-MG04<br>Qty: 1 | Return Reason: Wrong Product<br>Description<br>Items Conditions: Unopened<br>Return Resolution: Exchange<br>Store pays for Shipping. | Processing     |

There are 5 possible states: Processing, Approved, Delivered, Completed (these states are displayed in a customer's progress bar) and Canceled.

Every RMA request usually passes 4 basic statuses:

- **Processing** a request is processed by an admin.
- **Approved** an admin approves that a customer is allowed to send the item back to the store.

- **Delivered** an admin receives the package and checks if everything is OK.
- **Completed** an admin resolves the request.

In some cases, a request can be **Rejected** - an admin rejects the request or a customer cancel it if no longer needed.

We display the current state of the request to the customer on the progress bar of the request page. But before the request reaches each particular state, it can have several statuses, e.g. '*Need Details*'. With the extension, you can create as many statuses as you need and customize the conditions according to which the request will get to the next state.

To manage all the statuses, please go to **Admin Panel**  $\rightarrow$  **Sales**  $\rightarrow$  **RMA Settings**  $\rightarrow$  **RMA Statuses**.

| R۱ | /IA Statuses                     |            |                             | Q .      | 01          | admin 👻 |
|----|----------------------------------|------------|-----------------------------|----------|-------------|---------|
|    |                                  |            |                             | Ad       | d New Sta   | atus    |
|    |                                  |            | <b>Filters</b> Oefaul       | t View 🔻 | 🔅 Colun     | nns 🔻   |
| Ac | tions    13 records found        | d          | 20 • per page               | <        | 1 of 1      | >       |
| ID | Title                            | State      | Admin Grid                  | Status   | Position    | Action  |
| 1  | New Request                      | Processing | Manage Requests             | Enabled  | 10          | Edit    |
| 2  | Need Details                     | Processing | Customers' Pending Requests | Enabled  | 20          | Edit    |
| 3  | Updated by Customer (Processing) | Processing | Manage Requests             | Enabled  | 30          | Edit    |
| 4  | Approved by Admin                | Approved   | Customers' Pending Requests | Enabled  | 40          | Edit    |
| 5  | Updated by Customer (Approved)   | Approved   | Manage Requests             | Enabled  | 50          | Edit    |
| 6  | Shipped by Customer              | Approved   | Manage Requests             | Enabled  | 60          | Edit    |
| 7  | Received by Admin                | Delivered  | Manage Requests             | Enabled  | 70          | Edit    |
| 8  | Updated by Customer (Delivered)  | Delivered  | Manage Requests             | Enabled  | 80          | Edit    |
| 9  | Resolved by Admin                | Completed  | Archived Requests           | Enabled  | 90          | Edit    |
| 10 | Updated by Customer (Completed)  | Completed  | Manage Requests             | Enabled  | 100         | Edit    |
| 11 | Resolved and Rated               | Completed  | Archived Requests           | Enabled  | <b>1</b> 10 | Edit    |
| 12 | Canceled by Customer             | Canceled   | Archived Requests           | Enabled  | 120         | Edit    |
| 13 | Rejected by Admin                | Canceled   | Archived Requests           | Enabled  | 130         | Edit    |

On the grid, all the statuses and their states are displayed. In the Admin Grid column, you can see the grid to which the requests will be moved if they reach the specified status.

#### Click Add New Status.

#### **New Status**

| New Status                           |                                                                                                    |                                                | Q            | <b>#</b> 0 1 | admin 👻 |
|--------------------------------------|----------------------------------------------------------------------------------------------------|------------------------------------------------|--------------|--------------|---------|
|                                      | ← Back                                                                                                 | Save and C                                     | ontinue Edit | Save         | Status  |
| General                              |                                                                                                    |                                                |              |              |         |
| Enabled                              | Ves                                                                                                    |                                                |              |              |         |
| Title *                              | New Request                                                                                            |                                                |              |              |         |
| Request State *                      | Processing<br>Processing<br>Approved<br>Delivered<br>Completed<br>Canceled                             | •                                              |              |              |         |
| Is Initial Status                    | 🚺 Yes 🕐                                                                                                |                                                |              |              |         |
| Automatically Set Status on<br>Event | Please choose<br>Please choose<br>Customer Added<br>Customer Added<br>Customer Cance<br>Customer Rated | New Comment<br>Tracking Numb<br>led Rma<br>RMA | er           |              |         |
| Move Request to Grid *               | Manage Requests<br>Manage Request<br>Customers' Pend<br>Archived Request                               | s<br>s<br>ling Requests<br>ts                  | . ()         |              |         |
| Label Color                          | #012) 교정<br>Click the field to choos                                                                   | e color.                                       |              |              |         |
| Position                             | 10                                                                                                    |                                                |              |              |         |

Enable the status.

Title - specify the title of the status that will be displayed in the backend settings.

**Request State** - assign the necessary request state to the status. An appropriate request state will be displayed on the progress bar on the frontend when the status is set for the request.

**Is Initial Status** - activate this option if you want to automatically assign all new requests to this status. Please mind that there can be only one initial status.

**Automatically Set Status on Event** - when a customer performs the selected action in his RMA request, the status of the request is automatically updated to the current one.

**Move Request to Grid** - when a request switches to the current status, it is moved to the grid selected in this option. Thus, an admin can create a comfortable for him workspace by removing all unnecessary requests from the particular grid or placing requests that need admin actions to the separate '*Manage Requests*' grid. This kind of workflow allows to save admins' time and effort since they can see all the requests they need to approve on a separate grid.

There are 3 available grids:

- Manage Requests grid all the requests that need admin actions are placed here.
- **Customers' Pending Requests** the requests that need some details or action from a customer are moved to this grid.
- **Archived Requests** the requests that are resolved or rejected and do not need any actions from both admins and users are placed here.

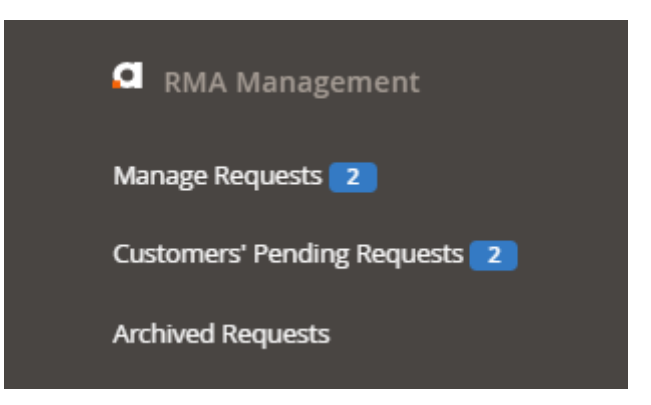

**Label Color** - choose the color for the state to simplify its processing. Click the field to use a handy color-picker tool.

**Position** - set the position of the status among the other statuses.

| New Statu       | S                                                       |                                                               |                                                      | Q                                             | 💋 👤 admin 🗸                                |
|-----------------|---------------------------------------------------------|---------------------------------------------------------------|------------------------------------------------------|-----------------------------------------------|--------------------------------------------|
|                 |                                                         | ← Back                                                        | Save and Co                                          | ntinue Edit                                   | Save Status                                |
| Store Labels    |                                                         |                                                               |                                                      |                                               |                                            |
| All Store Views | 5 /                                                     |                                                               |                                                      |                                               |                                            |
| Label           | New                                                     |                                                               |                                                      |                                               |                                            |
| Description     | Show / Hid                                              | le Editor                                                     |                                                      |                                               |                                            |
|                 | Your request h<br>you if the produ<br>for further instr | as been created and is<br>uct(s) can be sent back<br>uctions. | pending approval. Store<br>In case any details are r | administrators will c<br>needed, we will cont | heck it and inform<br>act you. Please wait |
|                 | Path: p                                                 |                                                               |                                                      |                                               | 1.                                         |
| Send Email to   | Customer                                                | No<br>The notification will<br>the current one.               | be send to the custome                               | er when status valu                           | e changes to                               |
| Send Ema        | il to Admin                                             | No<br>The notification will<br>current one.                   | be send to the admin w                               | vhen status value cl                          | hanges to the                              |
| Send T          | ext to Chat                                             | Yes<br>The notification will                                  | be send to the chat wh                               | en status value cha                           | nges to the                                |
|                 | Chat Text                                               | Thank you for y soon as possib                                | your requestl Our ma<br>le.                          | anager will conta                             | ict you as                                 |
|                 |                                                         |                                                               |                                                      |                                               |                                            |

# <u>a</u>masty

Label - customize the title of the status that will be shown to a customer in his account.

**Description** - in the description field you can specify the instructions for customers concerning the current state. These instructions will make each step of the RMA process extremely clear.

**Send Email to Customer** - enable this option if you want the notification to be sent to the customer when status value changes to the current one.

**Send Email to Admin** - activate this option if you want the notification to be sent to the admin when the status value changes to the current one.

**Send Text to Chat** - set to *Yes* if you want the notification to be sent to the chat when status value changes to the current one.

Chat Text - if enabled, fill in the text that will be sent.

Save the status.

## How do the statuses work?

Let's see how statuses are changing during processing. According to our default settings, all new requests are displayed on the *Manage Requests* grid with a *New Request* status.

| Mar      | age      | Request                | ts                   |                |                                     | 💄 de       | mouser 🔻 |
|----------|----------|------------------------|----------------------|----------------|-------------------------------------|------------|----------|
|          |          |                        |                      | Fi             | Default View                        | • 🏠 Co     | olumns 👻 |
| 4 record | ls found |                        |                      | 20             | ▼ per page <                        | 1 of       | 1        |
|          | ID ‡     | Request Date           | Customer<br>Name     | Manager        | Status                              | State      | Action   |
|          | 5        | 2019-08-20<br>13:02:06 | Veronica<br>Costello | Liza<br>White  | SHIPPED BY CUSTOMER                 | Approved   | View     |
|          | 7        | 2019-08-20<br>13:05:10 | Veronica<br>Costello | Kate<br>Miller | UPDATED BY CUSTOMER<br>(PROCESSING) | Processing | View     |
|          | 10       | 2019-08-20<br>13:20:57 | Veronica<br>Costello | Liza<br>White  | NEW REQUEST                         | Processing | View     |
|          | 12       | 2019-09-06<br>12:10:10 | Veronica<br>Costello | Jeff<br>Bridge | RECEIVED BY ADMIN                   | Delivered  | View     |

An admin clicks this new request to approve it.

# View Return Request

🔍 🛯 🔎 👤 admin 🗸

|                    |                                                             | ÷                                                                                                    | – Back | Save a                                                | nd Continue     | e Edit       | Save     |
|--------------------|-------------------------------------------------------------|----------------------------------------------------------------------------------------------------|--------|-------------------------------------------------------|-----------------|--------------|----------|
| Items to           | Poturn                                                      |                                                                                                    |        |                                                       |                 |              |          |
| items to           | Product                                                     | RMA Details                                                                                              |        | Who<br>Pays for<br>Shipping                           | Return QTY      | Approved     | Delivere |
| Ţ                  | Portia<br>Capri-29-<br>Orange<br>SKU:<br>WP13-29-<br>Orange | Return Reason: Wrong Produc<br>Description<br>Items Conditions: Unopened<br>Resolution: Exchange<br>Edit | ct     | Store is<br>supposed<br>to cover<br>shipping<br>costs | 1               |              |          |
| RMA State          | u <b>s</b><br>Jest                                          | ¥                                                                                                    |        | Chat                                                  |                 |              |          |
| RM                 | IA<br>stomer Informa                                        | ation                                                                                                    |        | Start                                                 | of conversation | with custome | ïr       |
| Order:             | #00000000<br>(complete)<br>2019-08-16<br>09:52:27           | 5 RMA Manager<br>Unassigned                                                                              | •      | O Mess                                                | -309            |              |          |
| Purchased<br>From: | Main Websi<br>Main Websi<br>Store<br>Default Stor<br>View   | te<br>http://ce227market.vor<br>re Copy Link                                                             | 10     |                                                       | 9r              |              | Send     |

Here we see that a customer didn't attach any files and did not specify the request details. So an admin changes the status to '*Need Details*' and sends the message to a customer.

#### View Return Request Q **6** 👤 admin 🔻 Save and Continue Edit ← Back Save Items to Return Who **RMA Details** Delivere Product Pays for Return QTY Approved Shipping Return Reason: Wrong Product Portia Store is Description Capri-29supposed Orange Items Conditions: Unopened 1 to cover SKU: Resolution: Exchange shipping WP13-29costs Orange Edit **RMA Status** Chat Need Details \* admin х RMA Hi! Please, provide us with additional details so that we could resolve your problem. **Customer Information** 2019-08-16 12:22:17 #00000005 Order: **RMA Manager** (complete) 2019-08-16 Unassigned Ŧ 09:52:27 **Customer's Direct Link** Message Send Ø Purchased Main Website http://ce227market.vorol From: Main Website Store Copy Link Default Store View

You may use the direct link if you want to share it.

| RMA                          |                                                                                   |                                                                                 |
|------------------------------|-----------------------------------------------------------------------------------|---------------------------------------------------------------------------------|
| Custo                        | omer Informatio                                                                   | n                                                                               |
| Bank                         | Details                                                                           |                                                                                 |
| Order:<br>Purchased<br>From: | #00000003<br>(complete)<br>2019-08-16<br>09:48:31<br>Main Website<br>Main Website | RMA Manager<br>Unassigned<br>Customer's Direct Link<br>http://ce227sty/rma/view |
|                              | Store<br>Default Store<br>View                                                    | Copy Link                                                                       |

According to the settings, the 'Need Details' status still remains in the Pending state, but the request is to be moved to the 'Customers' Pending Requests' grid.

| New Status                           | Q                                                                      | 💋 👤 admin 🗸 |
|--------------------------------------|------------------------------------------------------------------------|-------------|
|                                      | ← Back Save and Continue Edit                                          | Save Status |
| General                              |                                                                        |             |
| Enabled                              | Ves                                                                    |             |
| Title                                | Need Details                                                           |             |
| Request State                        | Processing                                                             |             |
| Is Initial Status                    | <u>No</u> (?                                                           |             |
| Automatically Set Status<br>on Event | Please choose    Please choose event to set this status automatically. |             |
| Move Request to Grid                 | Customers' Pending Requests 🔹 🕐                                        |             |
| Label Color                          | #3f51b5<br>Click the field to choose color.                            |             |
| Position                             | 20                                                                     |             |

Thus, the request is moved to another grid with the specified status.

# **Customers' Pending Requests**

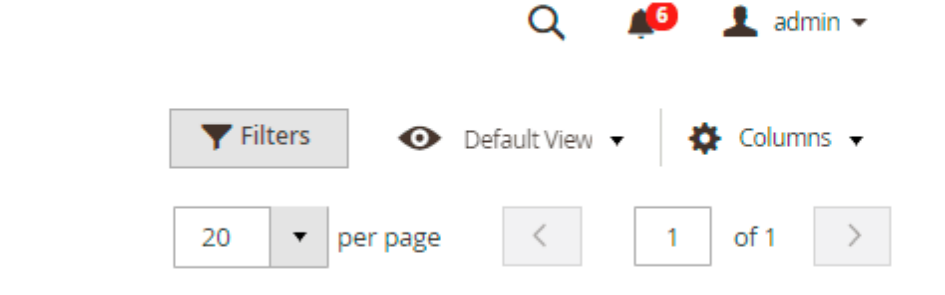

2 records found

| ID↓ | Store                                                          | Order #   | Request<br>Date        | Customer<br>Name     | Manager    | Status               | State      | Action |
|-----|----------------------------------------------------------------|-----------|------------------------|----------------------|------------|----------------------|------------|--------|
| 2   | Main Website<br>Main Website<br>Store<br>Default<br>Store View | #00000010 | 2019-08-19<br>07:05:54 | Veronica<br>Costello | Unassigned | NEED<br>DETAILS      | Processing | View   |
| 4   | Main Website<br>Main Website<br>Store<br>Default<br>Store View | #00000004 | 2019-08-19<br>07:07:01 | Veronica<br>Costello | Unassigned | APPROVED<br>BY ADMIN | Approved   | View   |

A customer sees that he needs to provide the details and updates the info using the chat.

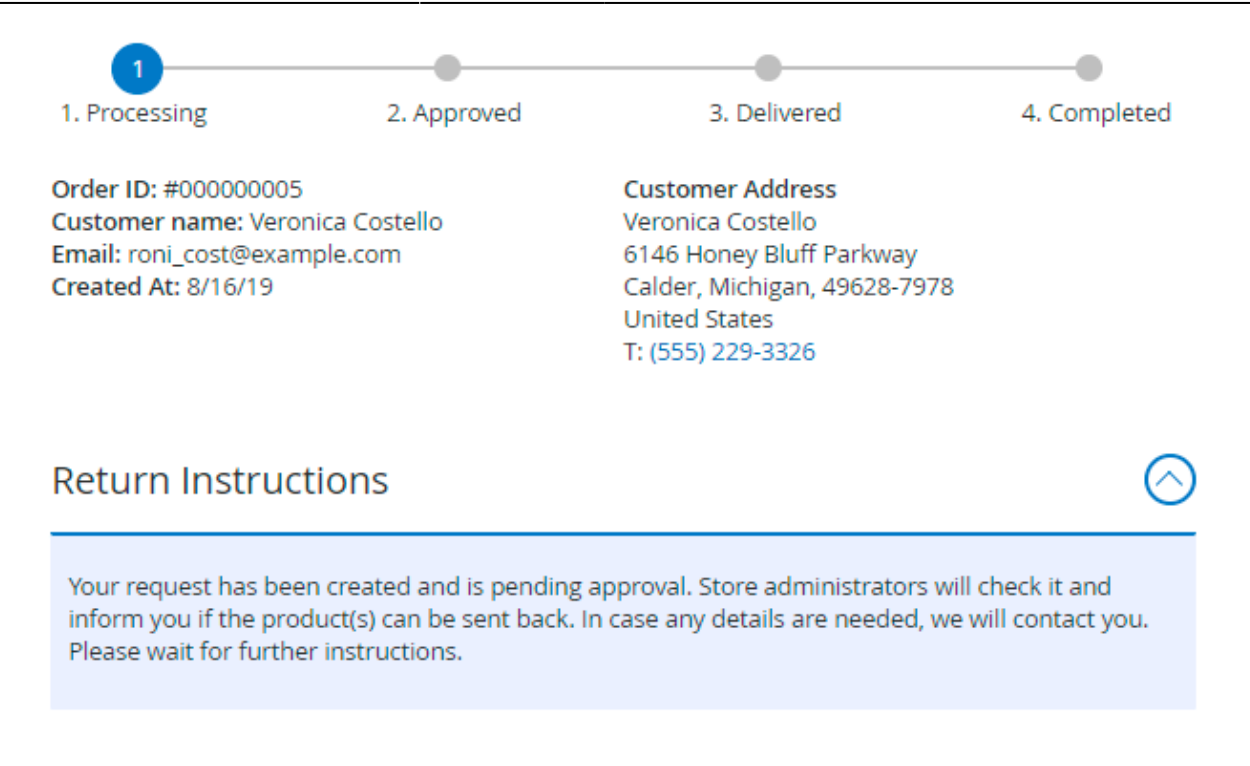

#### Items to Return

| Product Details                                             | Return Details                                                                                                    | Item Status |
|-------------------------------------------------------------|----------------------------------------------------------------------------------------------------|-------------|
| Portia Capri-29-<br>Orange<br>SKU: WP13-29-Orange<br>Qty: 1 | Return Reason: Wrong Product<br>Description<br>Items Conditions: Unopened<br>Return Resolution: Exchange<br>Store pays for Shipping. | Pending     |

Chat

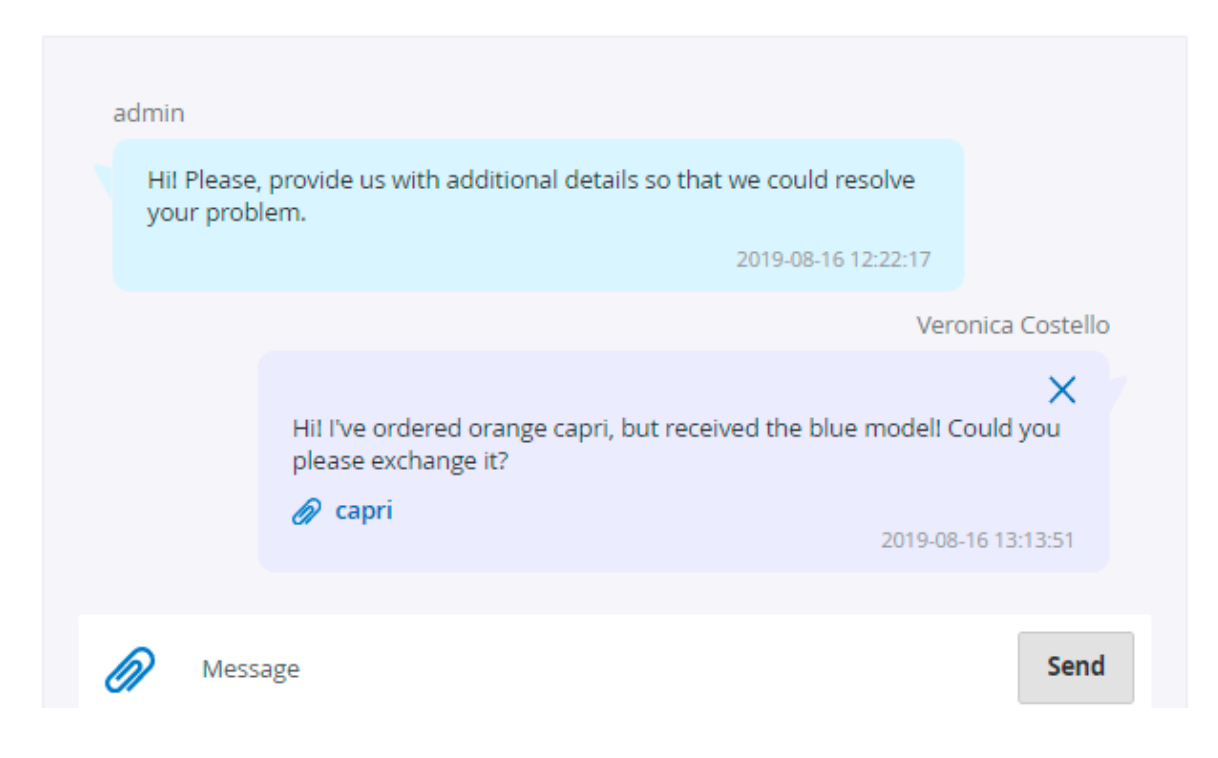

An admin can also attach files to RMA request that were created from the admin panel.

The request automatically moves to the 'Manage Requests' grid with an updated status.

| Manage Requests |      |                        |                        |                |                                     | 💄 demouser 👻 |          |
|-----------------|------|------------------------|------------------------|----------------|-------------------------------------|--------------|----------|
|                 |      |                        |                        | 🛛 🍸 Fi         | Iters Oefault View                  | 🗸 🔅 Ca       | olumns 👻 |
| 3 records found |      |                        | 20 • per page < 1 of 1 |                |                                     | 1            |          |
|                 | ID ‡ | Request Date           | Customer<br>Name       | Manager        | Status                              | State        | Action   |
|                 | 7    | 2019-08-20<br>13:05:10 | Veronica<br>Costello   | Kate<br>Miller | UPDATED BY CUSTOMER<br>(PROCESSING) | Processing   | View     |

The status changes according to the action performed by a customer. In our case, if a customer adds a comment, the status is changed to '*Updated by Customer*'.
| New Status                           |                                              |                   | Q    | <i>🕫</i> 1 | admin 👻 |
|--------------------------------------|----------------------------------------------|-------------------|------|------------|---------|
|                                      | ← Back                                       | Save and Continue | Edit | Save St    | tatus   |
| General                              |                                              |                   |      |            |         |
| Enabled                              | Ves                                          |                   |      |            |         |
| Title *                              | Updated by Custor                            | ner (Processing)  |      |            |         |
| Request State *                      | Processing v                                 | ?                 |      |            |         |
| Is Initial Status                    | <u>No</u>                                    |                   |      |            |         |
| Automatically Set Status on<br>Event | Customer Added N<br>Choose event to set this | lew Comment 🔹     | 0    |            |         |
| Move Request to Grid *               | Manage Requests                              | · ()              |      |            |         |
| Label Color                          | #1aa2d4<br>Click the field to choose         | color.            |      |            |         |
| Position                             | 30                                           |                   |      |            |         |

An admin again opens the request, sees the details and decides what to do further: approve it, reject or ask for other details.

# View Return Request

🔍 🛛 📫 👤 admin 🗸

| RMA Status      |                          |                   |            |                   |                                                 |                                                     |                                 |
|-----------------|--------------------------|-------------------|------------|-------------------|-------------------------------------------------|-----------------------------------------------------|---------------------------------|
| Approved by     | v Admin                  | -                 |            | Chat              |                                                 |                                                     |                                 |
| Approved b      | y Autom                  | •                 |            |                   |                                                 |                                                     | $\sim$                          |
| RMA             |                          |                   |            |                   | Hi! Please, pro<br>details so tha<br>problem.   | ovide us with addi<br>t we could resolve<br>2019-08 | tional<br>your<br>3-16 12:22:17 |
| Cust            | omer Informatior         | 1                 |            | Veroni            | ca Costello                                     |                                                     |                                 |
|                 |                          |                   |            | Hi!<br>the<br>exc | I've ordered ora<br>blue model! Co<br>hange it? | nge capri, but rece<br>uld you please               | eived                           |
| Order:          | #00000005                | RMA Manager       |            | Ø                 | capri                                           | 2019-08-16 13                                       | :13:51                          |
|                 | (complete)<br>2019-08-16 | Unassigned        | •          |                   |                                                 |                                                     |                                 |
| Duraharand      | 09:52:27                 | Customer's Direct | Link       | N                 | Message                                         |                                                     | Send                            |
| From:           | Main Website             | http://ce227marke | et.vorol   |                   |                                                 |                                                     |                                 |
|                 | Store<br>Default Store   | Copy Link         |            |                   |                                                 |                                                     |                                 |
| Tracking li     | nformation               |                   |            |                   |                                                 |                                                     |                                 |
|                 |                          | •                 |            |                   |                                                 | Add                                                 |                                 |
| Shipping La     | ibel                     |                   | Internal R | MA Note           |                                                 |                                                     |                                 |
| Choose a file f | or upload shipping       | label             | 1Z 999     |                   |                                                 |                                                     |                                 |
|                 |                          |                   |            |                   |                                                 |                                                     |                                 |
| Add             |                          |                   |            |                   |                                                 |                                                     |                                 |
| af88b002357b    | 00301                    |                   |            |                   |                                                 |                                                     |                                 |

Here an admin approves the request. If the store is supposed to pay for shipping, an admin adds tracking information and attaches the shipping label. The state is changed in the progress bar and a customer can see further instructions.

# Return #00000004 [APPROVED]

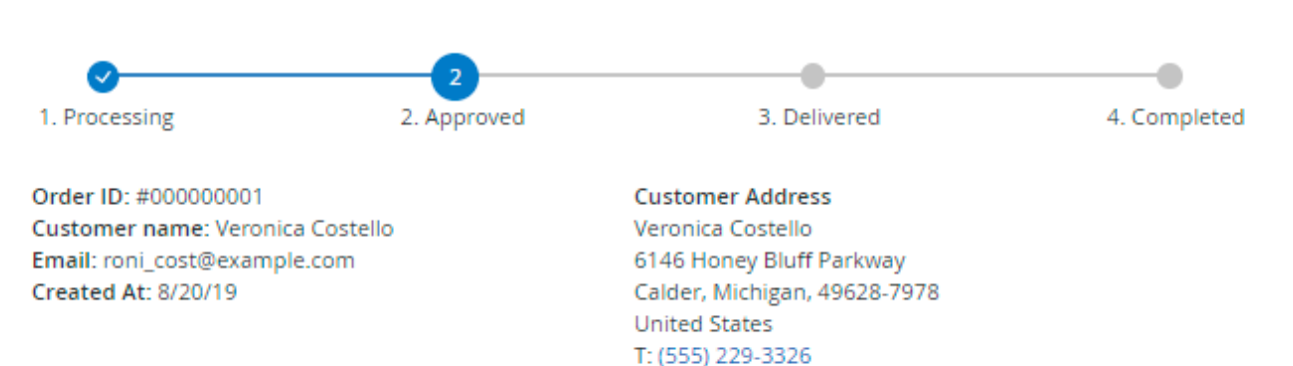

#### Returns: how it works

So your return request got approved. That's a win! What's next? To return your purchase to domain.com, follow the step-by-step instructions below.

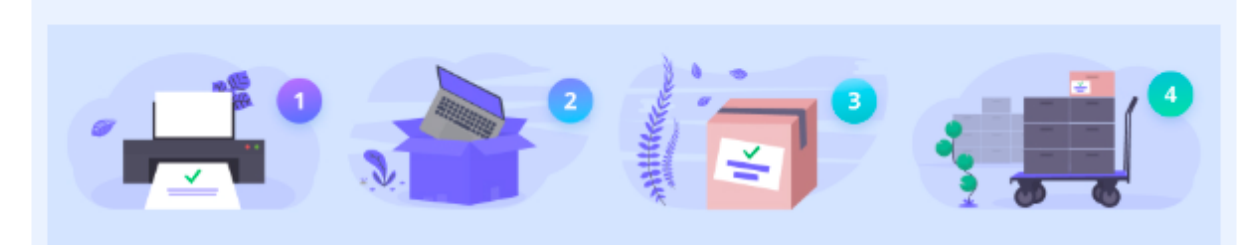

1. Print the packing slip and shipping label simply by clicking the buttons below.

Print Packing Slip Download Shipping Label

2. If possible, put your purchase(s) in the original package. We remind you that only returns that are in good condition are refunded. Prior to sending your return, make sure you've removed all additional labels from the package. Then put the packing slip you've printed into the package.

3. Now place the shipping label you've printed onto the package.

4. You should send the package with a pre-paid traceable method like Insured Parcel Post or UPS.

NOTE: Some charges are non-refundable. We don't return Shipping and Handling costs, gift box costs and other charges.

The instructions are added during a new status creation with the WYSIWYG editor.

| New Status        |                                                                                                    |                                                                                                    | Q 🕫                                                                            | 💄 admin 🗸                              |
|-------------------|----------------------------------------------------------------------------------------------------|----------------------------------------------------------------------------------------------------|--------------------------------------------------------------------------------|----------------------------------------|
|                   | ← Back                                                                                                    | Save and Continue                                                                                                    | Edit                                                                           | Save Status                            |
| General           |                                                                                                    |                                                                                                    |                                                                                |                                        |
| Enabled           | Ves                                                                                                    |                                                                                                    |                                                                                |                                        |
| Title             | * Approved by Admin                                                                                                    | 1                                                                                                    |                                                                                |                                        |
| Request State     | * Approved v                                                                                                    | 0                                                                                                    |                                                                                |                                        |
| Store Labels      |                                                                                                    |                                                                                                    |                                                                                |                                        |
| All Store Views 🖌 |                                                                                                    |                                                                                                    |                                                                                |                                        |
| Label             | Approved                                                                                                    |                                                                                                    |                                                                                |                                        |
| Description       | Show / Hide Editor                                                                                                    |                                                                                                    |                                                                                |                                        |
|                   | So your return request go<br>What's next? To return yo<br>below.                                                                                                    | Image: Paragraph       Font Fam         Image: Paragraph       Font Fam         Image: Paragraph       Font Fam         Image: Paragraph       Font Fam         Image: Paragraph       Image: Paragraph         Image: Paragraph       Image: Paragraph | ily → Font Size                                                                | instructions                           |
|                   |                                                                                                    |                                                                                                    | 2                                                                              |                                        |
|                   | <ol> <li>Print the packing slip and<br/>magento widget magento widget magento<br/>2. If possible, put your purch<br/>are in good condition are ref<br/>additional labels from the pagential<br/>additional labels from the pagential<br/>additional labels from the pagential<br/>magential<br/>magenti</li></ol> | shipping label simply by clicking the bu<br>agento widget<br>hase(s) in the original package. We rem<br>funded. Prior to sending your return, ma<br>tokage. Then put the packing slip you've                                                                                                    | ittons below.<br>ind you that only<br>ake sure you've re<br>e printed into the | returns that<br>amoved all<br>package. |
|                   |                                                                                                    |                                                                                                    |                                                                                | • •                                    |

In addition to this, you can add special widgets that are necessary for advanced RMA process: **Shipping Label Button** and **Packing Slip Button**.

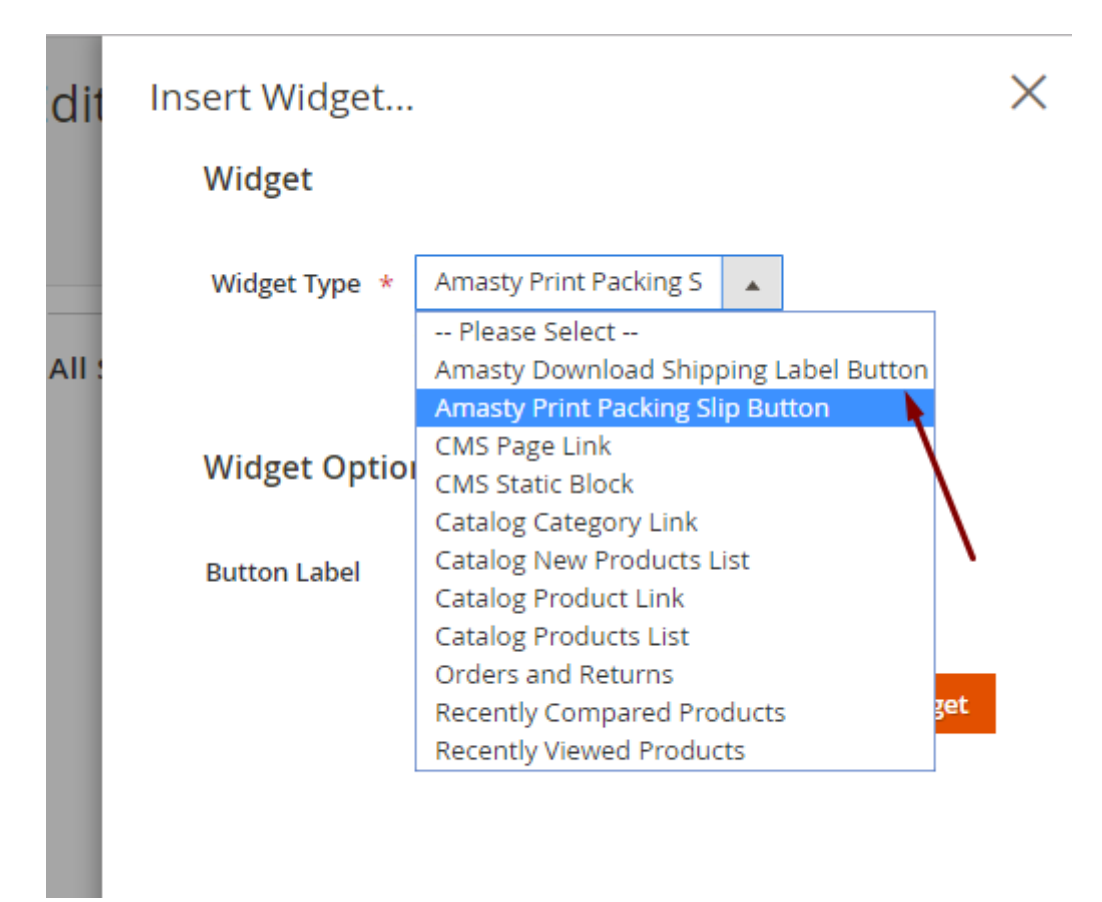

**Shipping Label** allows improving the customers shopping experience in cases when a store is supposed to pay for shipping. A user just needs to press the button and download a shipping label. **Packing Slip** is also generated automatically to make the shipping process even easier for a customer.

If a customer is supposed to pay for shipping, he should add tracking numbers by himself.

# **Tracking Information**

| UPS           | ~ | 1Z 999 AA1 01 2345 6784 | Add |
|---------------|---|-------------------------|-----|
| Please Select |   |                         |     |
| UPS           |   |                         |     |
| FedEx         |   |                         |     |
| USPS          |   |                         |     |

When a product is shipped, an admin sees the *Received* state and resolve the request according to return rules and chosen resolution.

# <u>a</u>masty

| Ma                                                                                            | inage Red | quests  |              |                  | Q      | 🤨 👤 a | dmin 👻 |
|-----------------------------------------------------------------------------------------------|-----------|---------|--------------|------------------|--------|-------|--------|
| Filters     Default View     Columns       1 records found     20     per page     1     of 1 |           |         |              |                  |        | mns 🔻 |        |
|                                                                                               |           |         |              |                  |        |       |        |
| ID ↓                                                                                          | Store     | Order # | Request Date | Customer<br>Name | Status | State | Action |

A customer checks the state in the account and rates the work of a manager so that an admin could analyze and improve RMA processing.

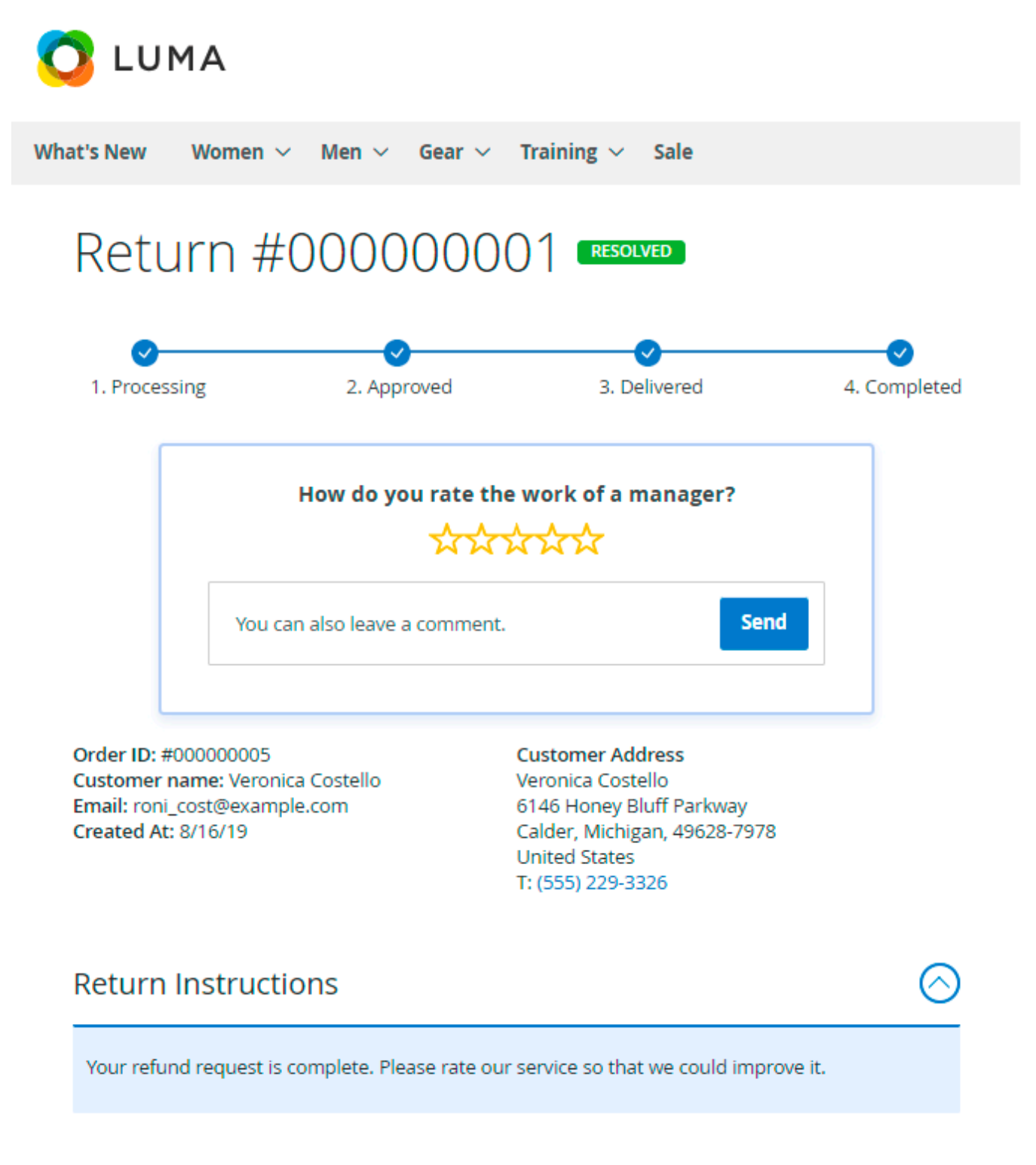

All completed requests are moved to the Archive Requests grid where you can see their **Dates**, **Managers**, **Rating**, and **Statuses**.

**\_**6

# **Archived Requests**

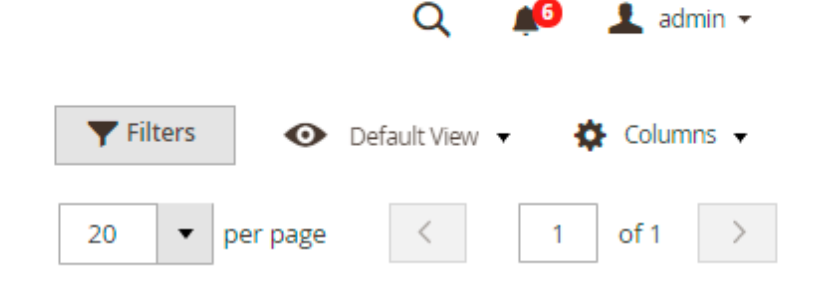

| _ |       |      | ~   |     |
|---|-------|------|-----|-----|
| 2 | recor | ols. | tou | nd  |
| ~ | 1000  | 0.5  | 100 | 110 |

| ID † | Store                                                          | Order #   | Request Date           | Customer<br>Name     | Manager    | Rating | Status                   | Action |
|------|----------------------------------------------------------------|-----------|------------------------|----------------------|------------|--------|--------------------------|--------|
| 5    | Main Website<br>Main Website<br>Store<br>Default Store<br>View | #00000009 | 2019-08-19<br>07:07:29 | Veronica<br>Costello | Unassigned | 5/5    | RESOLVED<br>AND<br>RATED | View   |
| 1    | Main Website<br>Main Website<br>Store<br>Default Store<br>View | #00000005 | 2019-08-16<br>12:07:48 | Veronica<br>Costello | Unassigned |        | REJECTED<br>BY ADMIN     | View   |

# **Creating a New Order**

You can create a new order based on a return request right from the View Return Request page.

Just click the **New Order** button.

# **View Return Request**

| ← Back          | History     | Save and                    | d Continue Ed | it New   | / Order   | Credit Me | mo     | Save   |
|-----------------|-------------|-----------------------------|---------------|----------|-----------|-----------|--------|--------|
| Items to Return |             |                             |               |          |           |           |        |        |
| Product         | RMA Details | Who Pays<br>for<br>Shipping | Return QTY    | Approved | Delivered | Completed | Reject | Action |

You will be redirected to the order creation page. All data provided in the return request will remain. Change the required parameters and hit the **Submit Order** button.

# Create New Order for Tim Black in Default S tore View

|                          |                                        |                             |     |          | Cancel   | Subm            | it Order    |  |  |
|--------------------------|----------------------------------------|-----------------------------|-----|----------|----------|-----------------|-------------|--|--|
| Order Currency:          | Items Ord                              | Items Ordered Add Products  |     |          |          |                 |             |  |  |
| US Dollar 🔹              | Product                                | Price                       | Qty | Subtotal | Discount | Row<br>Subtotal | Action      |  |  |
| Customer's<br>Activities | Erika<br>Running<br>Short-32-<br>Green | \$45.00<br>Custom<br>Price* | 1   | \$45.00  | \$0.00   | \$45.00         | Please sele |  |  |
| G Shopping Cart<br>(0)   | SKU: WSH12-<br>32-Green                |                             |     |          |          |                 |             |  |  |
| No items                 | Total 1<br>product(s)                  | Subtotal:                   |     | \$45.00  | \$0.00   | \$45.00         |             |  |  |

A new order is created. You can go back to return management from this page.

# #00000028

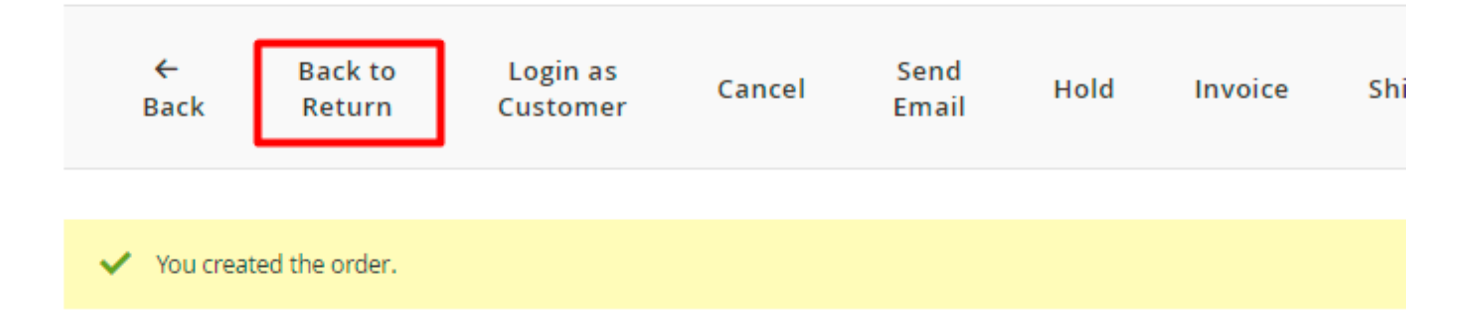

# Configuration

To adjust the basic RMA setting, go to **Admin Panel**  $\rightarrow$  **Stores**  $\rightarrow$  **Configuration**  $\rightarrow$  **RMA**.

Expand the General tab.

## **General Settings**

## General

| Module Enabled<br>[store view] | Yes 🔹                                                                                              |
|--------------------------------|----------------------------------------------------------------------------------------------------|
| URL Prefix<br>[store view]     | rma                                                                                                |
|                                | Set route name. Example for logged in user:<br>{base_store_url}/{URL prefix}/account/view/request/ |

Module Enabled - select Yes to enable the extension.

**URL Prefix** - specify the prefix that will be used for a route name.

Example for the registered customers:

{base\_store\_url}/{URL prefix}/account/view/request/

For guests:

{base\_store\_url}/{URL prefix}/guest/login/

| Allow Guest RMA<br>[store view]                | Yes                                                                                                    | •   | ? |
|------------------------------------------------|----------------------------------------------------------------------------------------------------|-----|---|
| Confine Guest RMA to the Current<br>Store View | Yes                                                                                                    | •   |   |
| [store view]                                   | When enabled, guests are only allowed to create RMA requests for orders made from the current store view. for orders from other store views will not be available. | RMA |   |
| Hide Billing Last Name from Guest              | Yes                                                                                                    | •   |   |
| [store view]                                   | When enabled, a guest RMA form only required custon order ID and customer email or zip code.                                                                       | ner | 1 |
| Allowed Order Statuses for RMA<br>[store view] | Please Select                                                                                                    |     |   |
|                                                | Pending                                                                                                    |     |   |
|                                                | Processing                                                                                                    |     |   |
|                                                | Suspected Fraud                                                                                                    |     |   |
|                                                | Complete                                                                                                    |     |   |
|                                                | Closed                                                                                                    |     |   |
|                                                | Canceled                                                                                                    |     |   |
|                                                | On Hold                                                                                                    |     |   |
|                                                |                                                                                                    |     |   |
|                                                |                                                                                                    | 1.  |   |

Please, note that RMA request can not be created for orders without shipped item(s)

**Allow Guest RMA** - choose *Yes* if you want to allow your guest visitors to submit return requests as well.

**Confine Guest RMA to the Current Store View** - when enabled, guests are only allowed to create RMA requests for orders made from the current store view. RMA for orders from other store views will not be available.

**Hide Billing Last Name from Guest RMA Form** – set to *Yes* if you want to hide the Billing Last Name field on the RMA form, allowing guests to submit RMA requests using only the order ID and customer email or zip code.

Allowed Order Statuses for RMA - select order statuses for which RMA will be allowed.

This is how RMA looks like for a guest visitor (with the **Hide Billing Last Name from Guest RMA Form** enabled):

# RMA Login

### Order Information

#### Order ID \*

00000012

#### Find Order By \*

Email

#### Email \*

peter\_brown@example.com

#### Continue

Please, note that RMA request can not be created for orders without shipped item(s)

| Display Return Information on<br>Product Page<br>[store view]       | Yes 🔻 | ? |
|---------------------------------------------------------------------|-------|---|
| Display Return Information on<br>Shopping Cart Page<br>[store view] | Yes 🔻 | ? |
| Ask Customers to Leave Feedback<br>[store view]                     | Yes 🔹 | ? |
| Max Message Attachment File Size<br>(KB)<br><sub>[global]</sub>     | 2000  | ] |

**Display Return Information on Product Page** - if *Yes*, resolution periods (in days) will be displayed on product details pages in the 'More Information' tab.

**Display Return Information on Shopping Cart Page** - if *Yes*, resolution periods (in days) will be displayed for each product in the shopping cart.

Ask Customers to Leave Feedback - set Yes to provide your customers with the ability to leave

feedback, or just set No to disable 'How do you rate the work of a manager' pop-up.

If enabled customers will see the 'How do you rate the work of a manager' pop-up in the request after it changes its State to 'Completed'. The feedback consists of the rating stars and text. The rating can be later seen and used in the filter on the 'Archived Requests' grid. As well as it is used in the RMA Reports Add-on.

Max Message Attachment File Size (KB) - limit the size of allowed attachments if needed.

#### **RMA Policy**

With the extension, you can create your own return policy and display it to customers to make your RMA maximally clear.

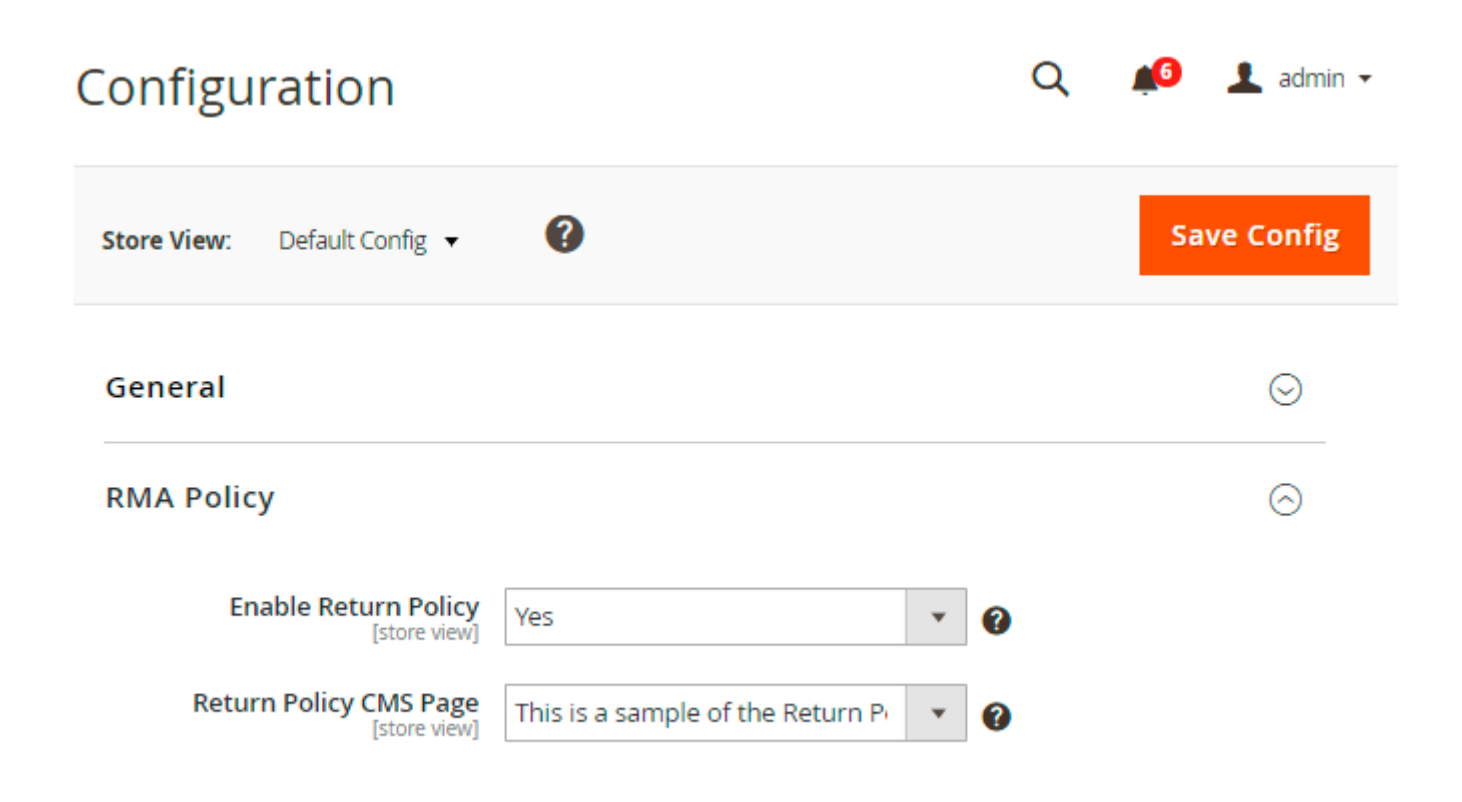

**Enable Return Policy** - if *Yes*, a customer will have to accept the Return Policy before submitting a Return Request.

**Return Policy CMS Page** - select the CMS magento orders and returns page to redirect your customers to.

The example of RMA Policy on the frontend:

6

|               | U                                        | <br>_ |                                |
|---------------|------------------------------------------|-------|--------------------------------|
|               | Attention                                | ×     |                                |
| Con           | Please accept the Return Policy.         |       |                                |
| Plea<br>Plea  | ОК                                       |       | : such photos may not be appro |
|               |                                          |       |                                |
| <i>⊚</i> Atta | ich File                                 |       |                                |
|               | nave read and accept the Return Policy * |       |                                |
| Subm          | it Request Cancel                        |       |                                |

# **RMA Custom ID Number (PRO and PREMIUM)**

In the RMA Custom ID Number tab, you can customize the display of RMA request numbers.

#### **RMA Custom ID Number**

| Enabled<br>[store view]        | Yes 💌                                                                                                    |
|--------------------------------|----------------------------------------------------------------------------------------------------|
|                                |                                                                                                    |
| Number Format<br>[store view]  | RMA-{yy}-{mm}-{dd}-{rma_id}                                                                                                    |
|                                | You can use variables {rma_id}, {store}, {yyyy},<br>{yy}, {m}, {mm}, {d}, {dd}. If you type RMA-{yy}-<br>{mm}-{dd}-{rma_id} in the field, you will have<br>RMA numbers of the kind: RMA-13-08-15-1 |
| RMA ID Padding<br>[store view] | б                                                                                                    |
|                                | Total number of digits in the RMA number. If<br>the RMA id is 24 and padding is 6, the result will<br>be 000024. Leave 0 (zero) not to add leading<br>zeros.                                       |

Please note that the RMA Custom ID Number functionality is available only as a part of an active

product subscription or support subscription for RMA Pro and RMA Premium extension versions.

**Enable** - set to *Yes* to customize the RMA request numbers.

If enabled, the customized RMA request numbers will be displayed on the Manage Requests grid, Customers' Pending Requests grid, Archived Requests grid, in the customer account (My Returns tab), and in emails.

**Number Format** - specify the RMA number format to replace the default format.

To ensure the uniqueness of the RMA request numbers, consider using various variables. Please refer to this list to find the necessary ones:

- {rma\_id} for RMA ID;
- {*store*} for store ID;
- {yyyy} for full year display;
- {yy} for shortened year display;
- {*m*} for short month display;
- {mm} for full month display;
- {*d*} for short day display;
- {*dd*} for full day display.

For instance, if RMA-{yy}-{mm}-{dd}-{rma\_id} is specified in the Number Format field, you will have RMA numbers of the kind: RMA-13-08-15-1.

**RMA ID Padding** - specify the total number of digits in the RMA ID number. If you want all RMA ID numbers to have 6 digits, set the padding to 6. For example, if the RMA ID is 24 and the padding is 6, the result will be '000024.' Leave it as '0' (zero) to avoid adding leading zeros.

#### Shipping

Expand this tab to adjust the carriers that will be available for a customer to be selected while attaching a Tracking Number to the RMA Request.

| Configura      | ition                    |              |               |          | Q | <b>1</b> 6 | 👤 admin 👻             |
|----------------|--------------------------|--------------|---------------|----------|---|------------|-----------------------|
| Store View: De | efault Config 🔻          | 0            |               |          |   | Sa         | ve Config             |
| General        |                          |              |               |          |   |            | $\odot$               |
| RMA Policy     |                          |              |               |          |   |            | $\odot$               |
| Shipping       |                          |              |               |          |   |            | $\overline{\bigcirc}$ |
|                | Carriers<br>[store view] | Carrier Code | Carrier Label | Action   | 0 |            |                       |
|                |                          | ups          | UPS           | <b>*</b> |   |            |                       |
|                |                          | fedex        | FedEx         | Î        |   |            |                       |
|                |                          | usps         | USPS          | Î        |   |            |                       |
|                |                          | Add          |               |          |   |            |                       |

Specify a Carrier Code and a Carrier Label.

## **RMA Creation Email Notifications**

Using this tab, you can notify both customers and your RMA managers about new requests. In addition to this, you may enable notifications for customers in cases when a manager created a new message without changing the status.

# **RMA Creation Email Notifications**

| Notify Customer<br>[store view]                                                       | Yes<br>Please mind that this setting enables the notification w<br>new RMA is created. To set notifications on the status<br>change please proceed to 'RMA Statuses' and set it for | ▼<br>/hen a<br>every |   |
|---------------------------------------------------------------------------------------|----------------------------------------------------------------------------------------------------|----------------------|---|
| Email Sender<br>[store view]                                                          | Status you need.<br>General Contact                                                                                                    | •                    |   |
| Email Template<br>[store view]                                                        | Amasty RMA creation customer notification                                                                                                    | •                    |   |
| Notify Customer About New Manager<br>Messages If Status Didn't Change<br>[store view] | Yes                                                                                                    | •                    | ? |
| Email Sender<br>[store view]                                                          | General Contact                                                                                                    | •                    |   |
| Email Template<br>[store view]                                                        | Amasty RMA Manager Sent New Message                                                                                                    | •                    |   |

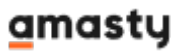

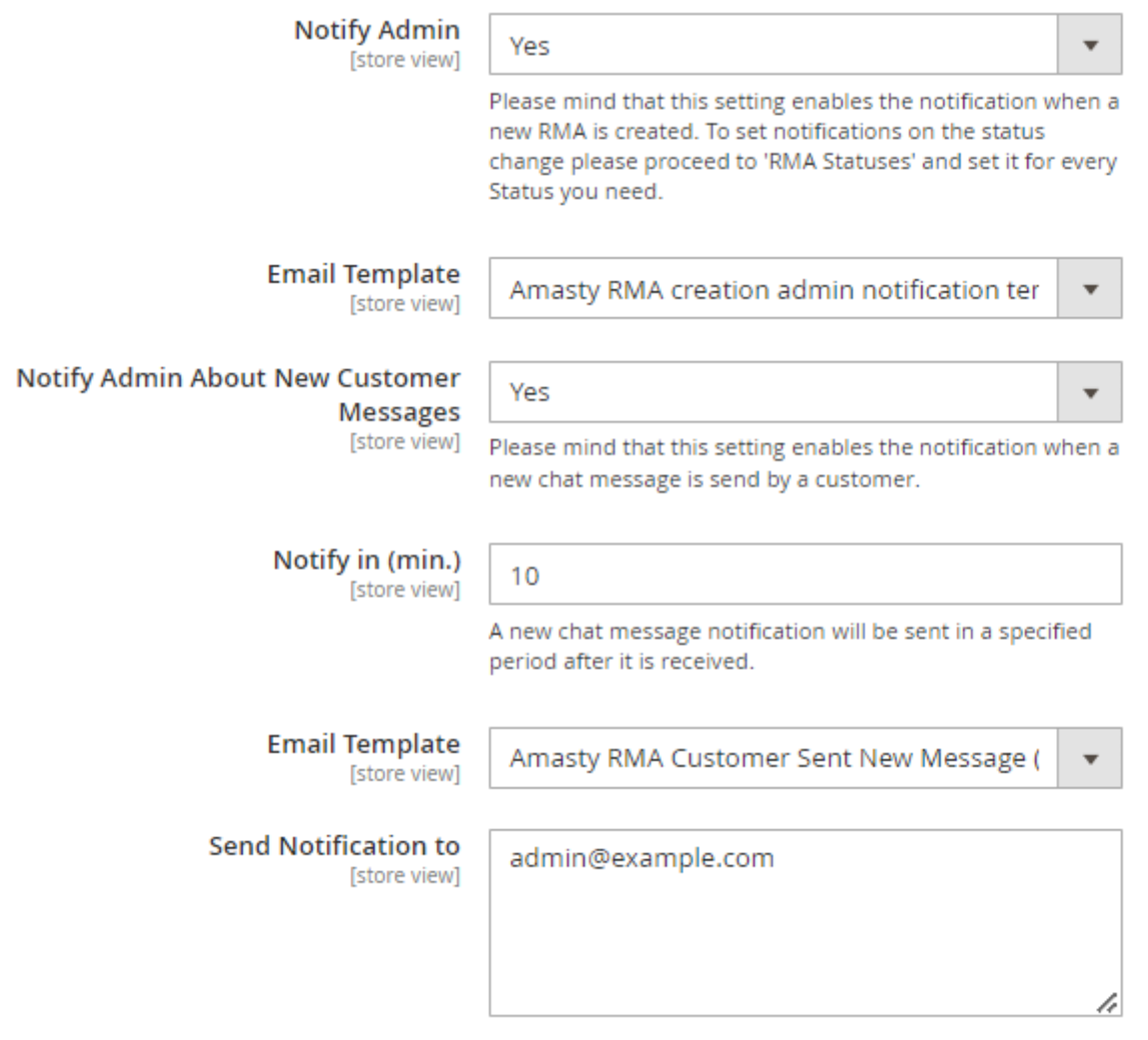

Please, put each new email address on a new line

Registered customers will be automatically logged in if they follow the link specified in the email about the RMA request.

Specify **Email Senders**, and **Receivers** (for managers) and choose **Email Templates** according to which the emails will be generated.

Please, keep in mind that **Notify Customer About New Manager Messages If Status Didn't Change** email will be sent only after saving the return request.

When the **Notify Admin About New Customer Messages** setting is enabled, administrators will receive notifications if a new chat message is sent by a customer. Additionally, it is possible to specify a **specific time period (in min.)** after which a notification for a received new chat message will be sent.

#### **Administrator Contact Data**

You can use this tab to display administrator contacts in case an item couldn't be returned according to the return rules.

| Configuration                                      |                   | Q | <b>A</b> | 💄 admin 🛨 |
|----------------------------------------------------|-------------------|---|----------|-----------|
| Store View: Default Config 🔻 🕜                     |                   |   | Save     | e Config  |
| General                                            |                   |   |          | $\odot$   |
| RMA Policy                                         |                   |   |          | $\odot$   |
| Shipping                                           |                   |   |          | $\odot$   |
| RMA Creation Email Notification                    | าร                |   |          | $\odot$   |
| Administrator Contact Data                         |                   |   |          | $\odot$   |
| Display Administrator Contact Data<br>[store view] | Yes               |   | •        | 0         |
| Email<br>[store view]                              | admin@example.com |   |          |           |
| Phone Number<br>[store view]                       | 12345678          |   |          |           |

A customer will see the following message:

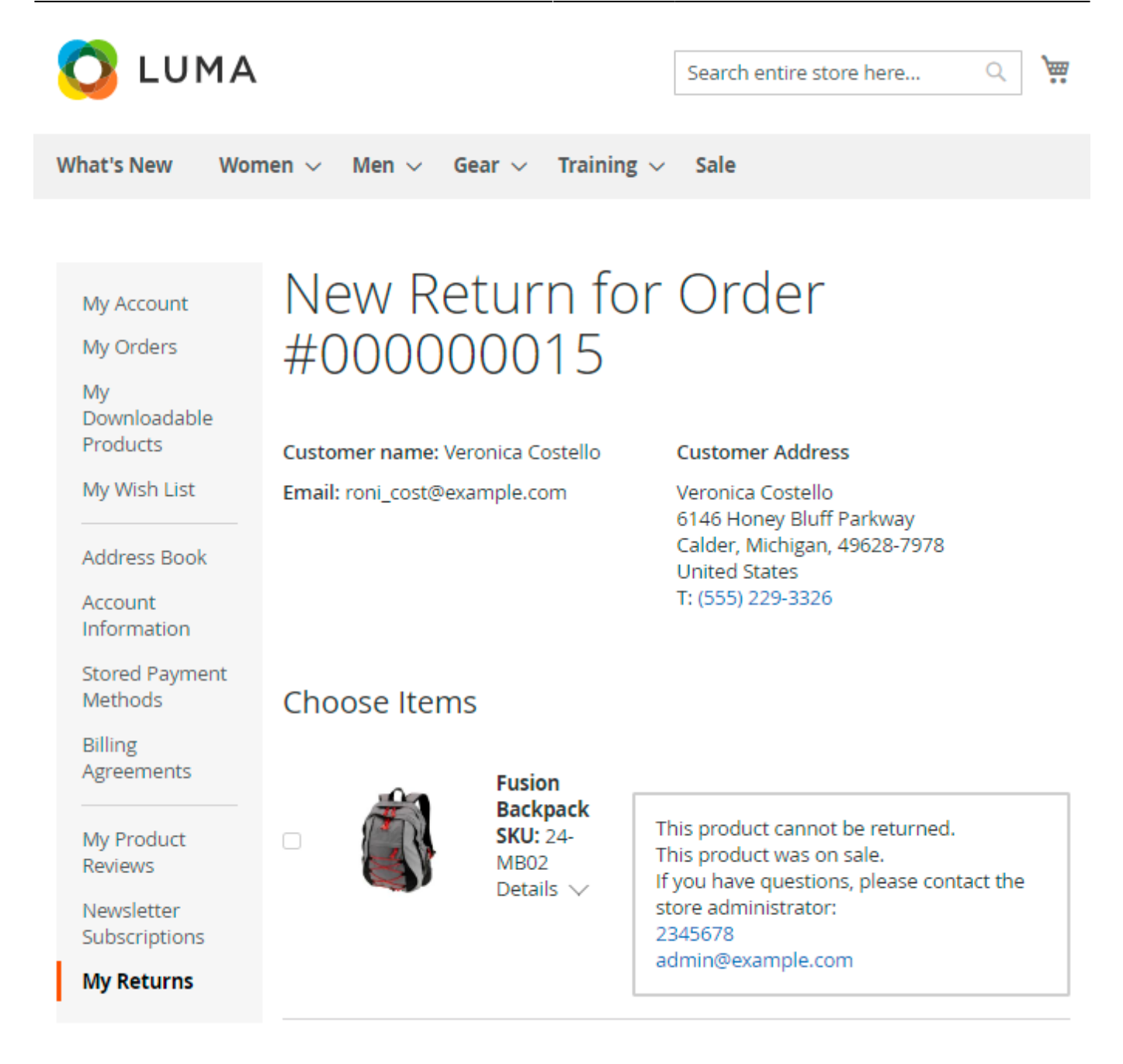

#### **Custom Fields**

It is also possible to create additional fields that a customer will have to fill in while creating a new request.

| Configuration                             |                |                  | Q        | <b>1</b> 6 | 👤 admin 👻 |
|-------------------------------------------|----------------|------------------|----------|------------|-----------|
| Store View: Default Config 🔻              | 0              |                  |          | Sav        | e Config  |
| General                                   |                |                  |          |            | $\odot$   |
| RMA Policy                                |                |                  |          |            | $\odot$   |
| Shipping                                  |                |                  |          |            | $\odot$   |
| RMA Creation Email N                      | otifications   |                  |          |            | $\odot$   |
| Administrator Contact Data                |                |                  |          | $\odot$    |           |
| Custom Fields                             |                |                  |          |            | $\odot$   |
| Block Title<br>[store view]               | Bank Details   |                  |          | •          |           |
| RMA Request Custom Fields<br>[store view] | Code           | Label            | Action   |            |           |
|                                           | bank_name      | Bank Name        | Î        |            |           |
|                                           | bank_code      | Bank IFS C Code  | Î        |            |           |
|                                           | account_number | Bank Account Nur | <b>*</b> |            |           |
|                                           | Add            |                  |          |            |           |

The **Block Title** field is responsible for the name of the block with the custom text fields. Also, specify fields' codes and labels.

## **Chat Quick Replies**

In this field, you can prepare quick replies and use them while managing return requests. It allows to save managers' time and automate RMA processing even more.

**Enable Chat on the Frontend** - choose whether you want to enable or disable chat on the frontend.

Please note that even if you disable chat on the frontend in general settings, you'd be still able to see this chat on the backend. Thus, your customers won't be able to communicate with you until you enable the chat again.

In case your customers have their email notifications enabled, then they would get your comments from the chat on their email even though the chat is disabled on the frontend.

| Configuration                               |       | C                                                                    | ር 🔎    | 👤 admin 🔻   |
|---------------------------------------------|-------|----------------------------------------------------------------------|--------|-------------|
| Store View: Default Config 👻 😯              |       |                                                                      |        | Save Config |
| General                                     |       |                                                                      |        | $\odot$     |
| RMA Policy                                  |       |                                                                      |        | $\odot$     |
| Shipping                                    |       |                                                                      |        | $\odot$     |
| RMA Creation Email Notifications            |       |                                                                      |        | $\odot$     |
| Administrator Contact Data                  |       |                                                                      |        | $\odot$     |
| Custom Fields                               |       |                                                                      |        | $\odot$     |
| Chat Quick Replies                          |       |                                                                      |        | $\odot$     |
| Enable Chat on the Frontend<br>[store view] | Yes   |                                                                      | *      |             |
| Quick Replies<br>[store view]               | Label | Quick Reply                                                          | Action |             |
|                                             | Newi  | Thank you for your<br>request! Our manager will<br>contact you soon. | •      |             |

Hit the **Save Config** button.

Need

Add

Please, provide us with additional details and

attach photos if possible so that we could approve your request. Ê

?

# **RMA Export (PRO and PREMIUM)**

The extension includes a part of **Export Orders** solution. It means that you can export any RMA requests using the simplified export UI.

#### Navigate to System → Amasty Export → Export.

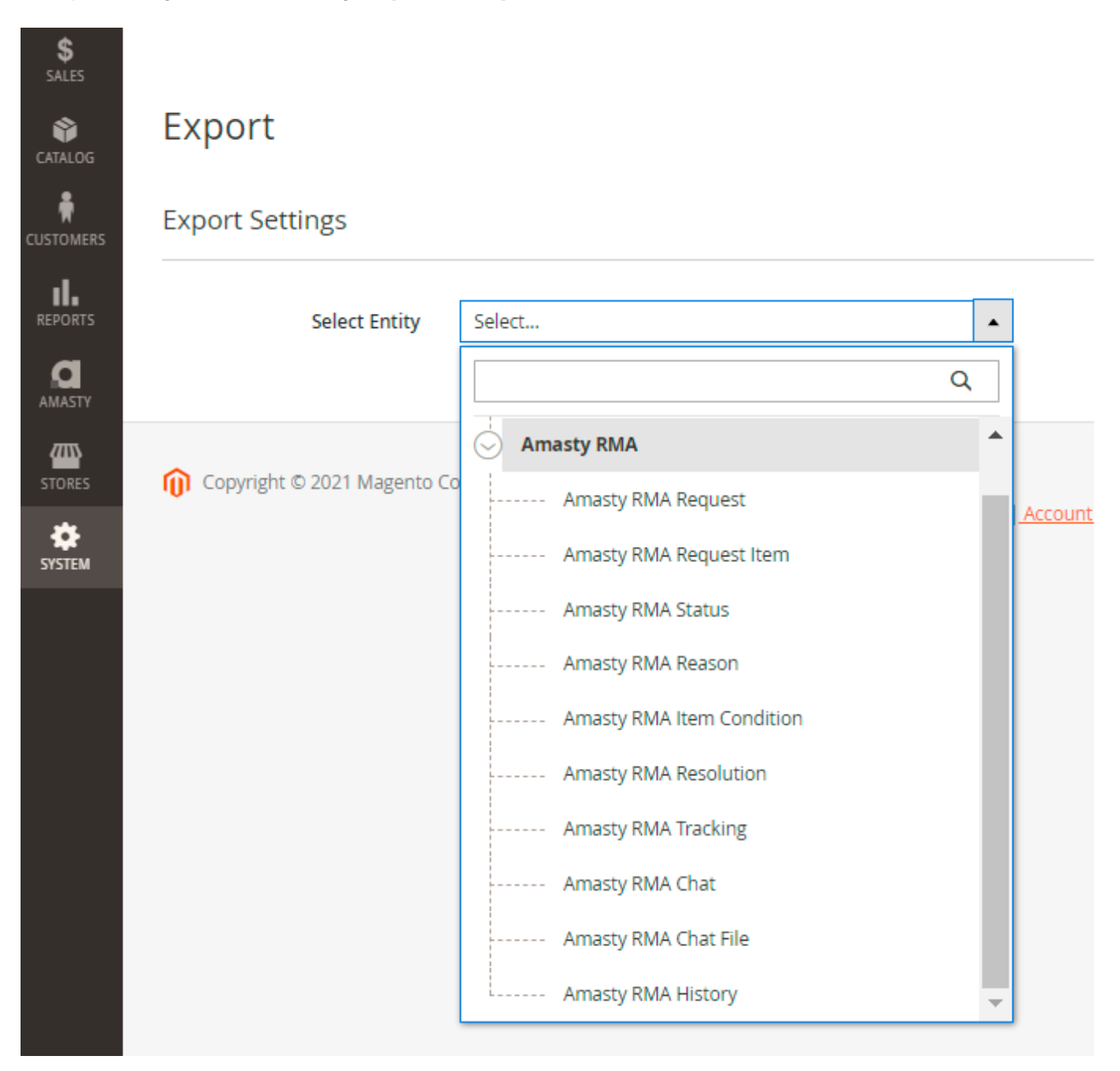

Choose the required entity and configure export settings.

#### Main features you can use:

- Choose 1 of 6 available file types (CSV, XML, ODS, XLSX, JSON, Template)
- Specify output option (Store Exported File On Server, Upload Exported File By FTP / SFTP, Send Exported File to E-mail, Send to Rest Api Endpoint)

- Configure export fields and their namings
- Filter requests by any parameter (managers, request statuses, rating, etc.)

Check the details of each tab configuration in this guide.

# **RMA Import (PRO and PREMIUM)**

It is also possible to import any RMA entities using the convenient import UI.

# Import

# Import Settings

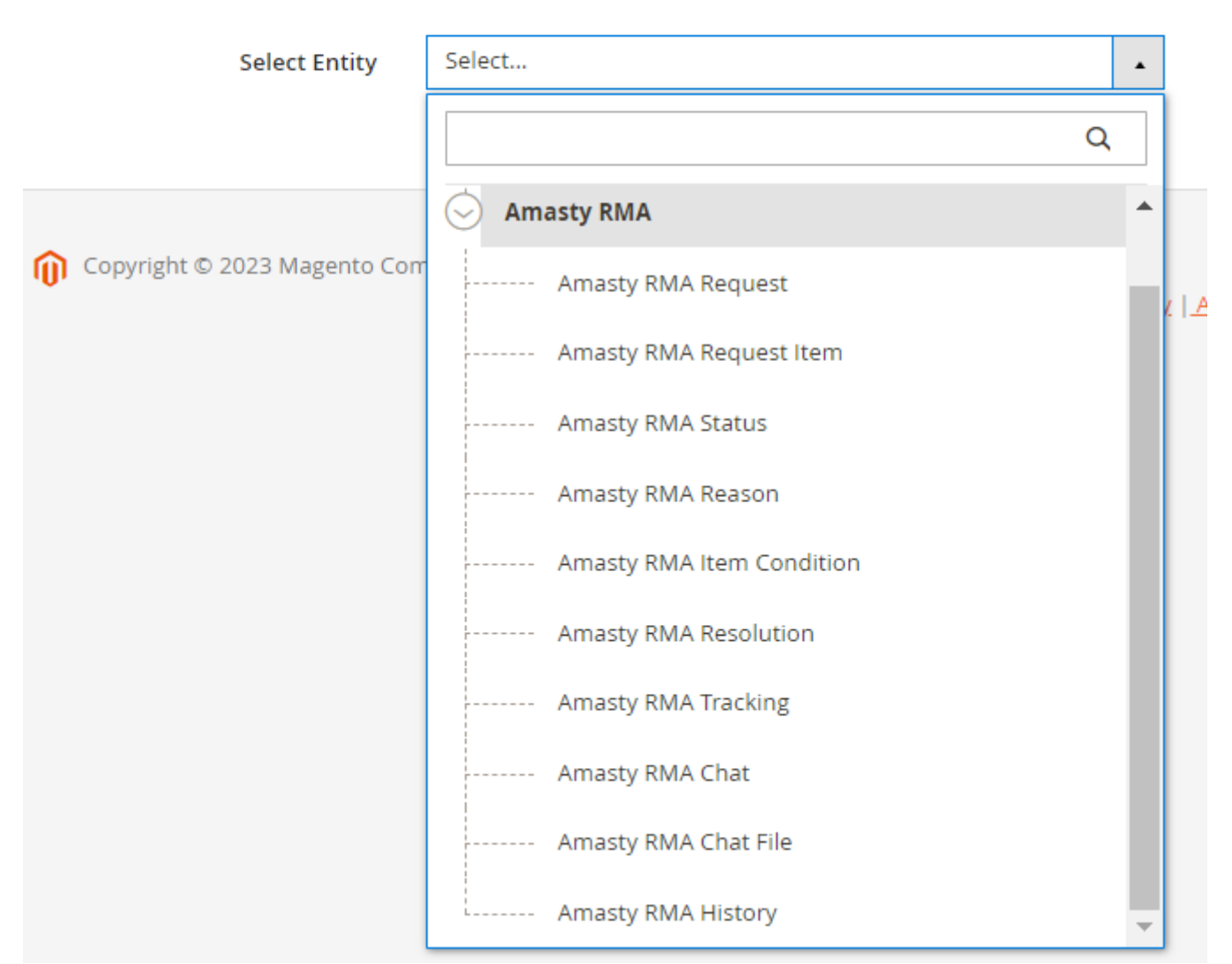

Please note that compatibility with the Amasty Import Orders extension is available for RMA Pro and Premium versions as part of an active product subscription or support subscription.

#### Go to System $\rightarrow$ Amasty Import $\rightarrow$ Import

Select the required entity and configure import settings (import behavior, import file type, import source, etc.).

Check the details of each tab configuration in this in this guide.

# API Integration (PRO and PREMIUM)

The **Pro** and **Premium** extension versions include API support. Store admins may use the following methods:

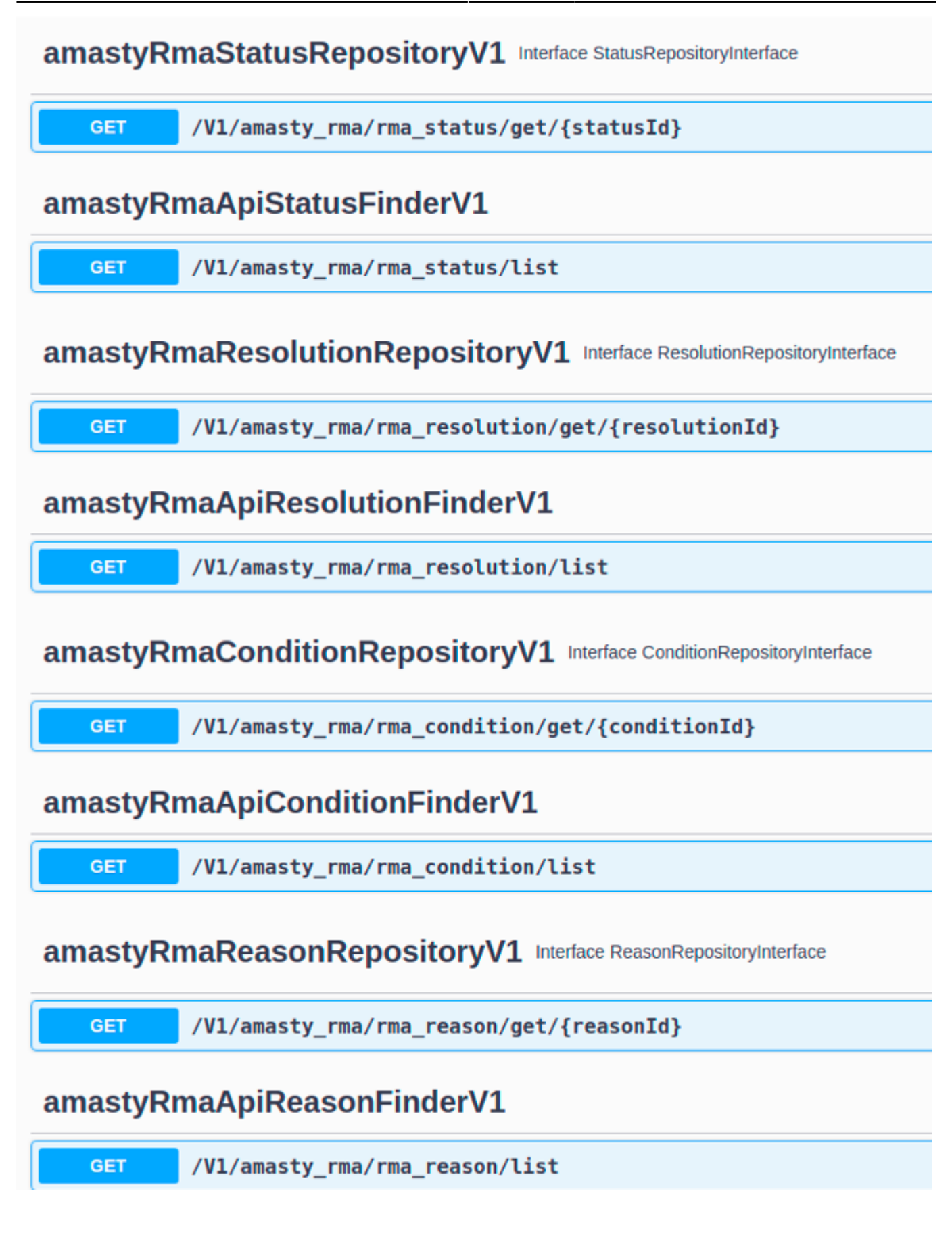

#### <u>a</u>masty

# amastyRmaChatRepositoryV1 Interface ChatRepositoryInterface

GET /V1/amasty\_rma/rma\_chat/get/{messageId}

POST /V1/amasty\_rma/rma\_chat/message

# amastyRmaApiChatMessageFinderV1

GET /V1/amasty\_rma/rma\_chat/list

# amastyRmaRequestRepositoryV1 Interface RequestRepositoryInterface

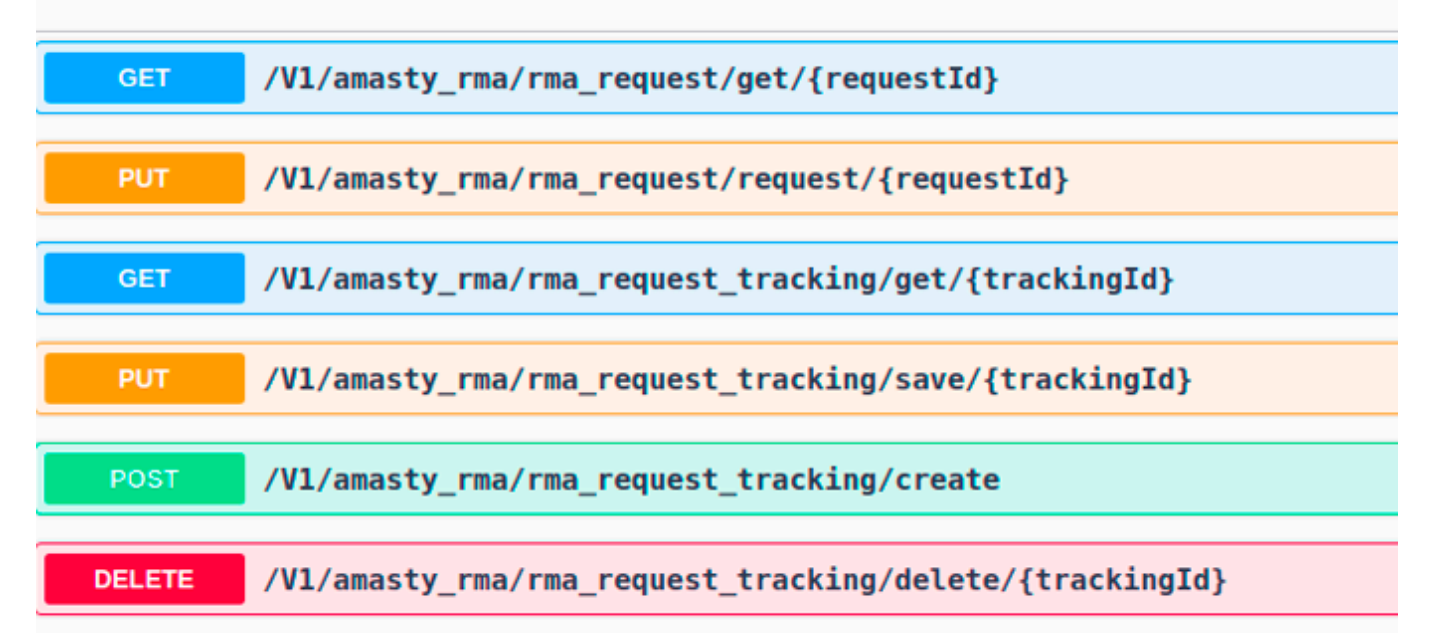

# amastyRmaApiRequestFinderV1

|--|

## amastyRmaCustomerRequestRepositoryV1 Interface CustomerRequestRepository

| POST | /V1/amasty_rma/rma_request/request                |
|------|---------------------------------------------------|
|      |                                                   |
| POST | /V1/amasty_rma/rma_request/cancel/{requestIdHash} |

# <u>a</u>masty

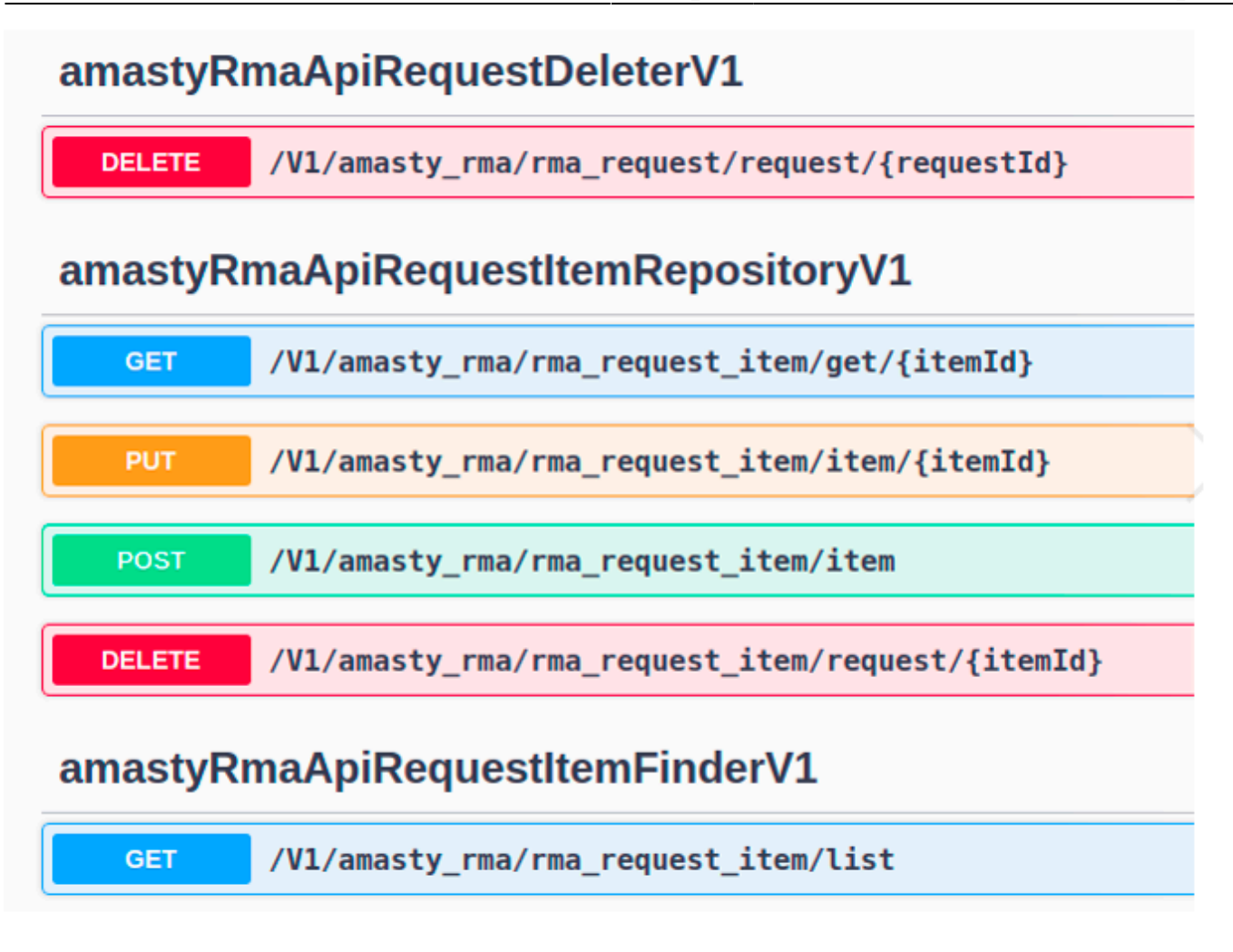

# **GraphQL Compatibility**

The extension is compatible with GraphQL (read + write). Here is an example of the implementation via Graphql. Follow the steps below:

1. Create return request

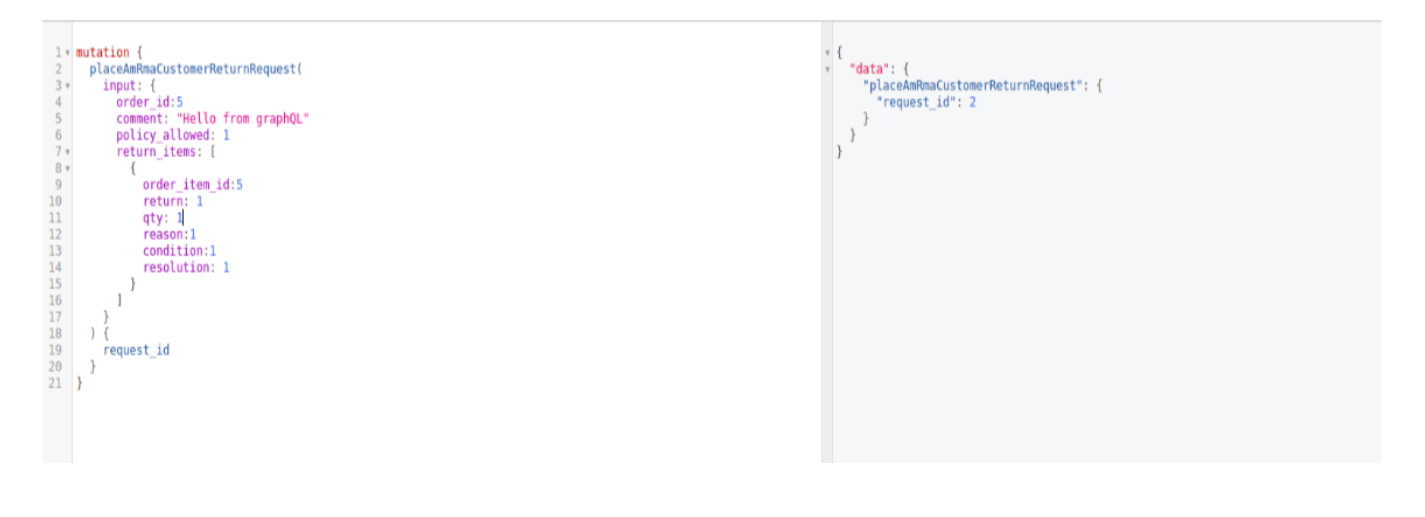

```
mutation {
  placeAmRmaCustomerReturnRequest(
    input: {
      order id: "Your order ID"
      comment: "Rour return comment"
      policy_allowed: 1
      return_items: [
        {
          order_item_id:"Order item ID for return"
          return: 1
          qty: "Return qty"
          reason: "Return reason ID"
          condition: "Return condition ID"
          resolution: "Return resolution ID"
        }
      ]
    }
  ) {
    request_id
  }
}
```

2. See all return requests for customer

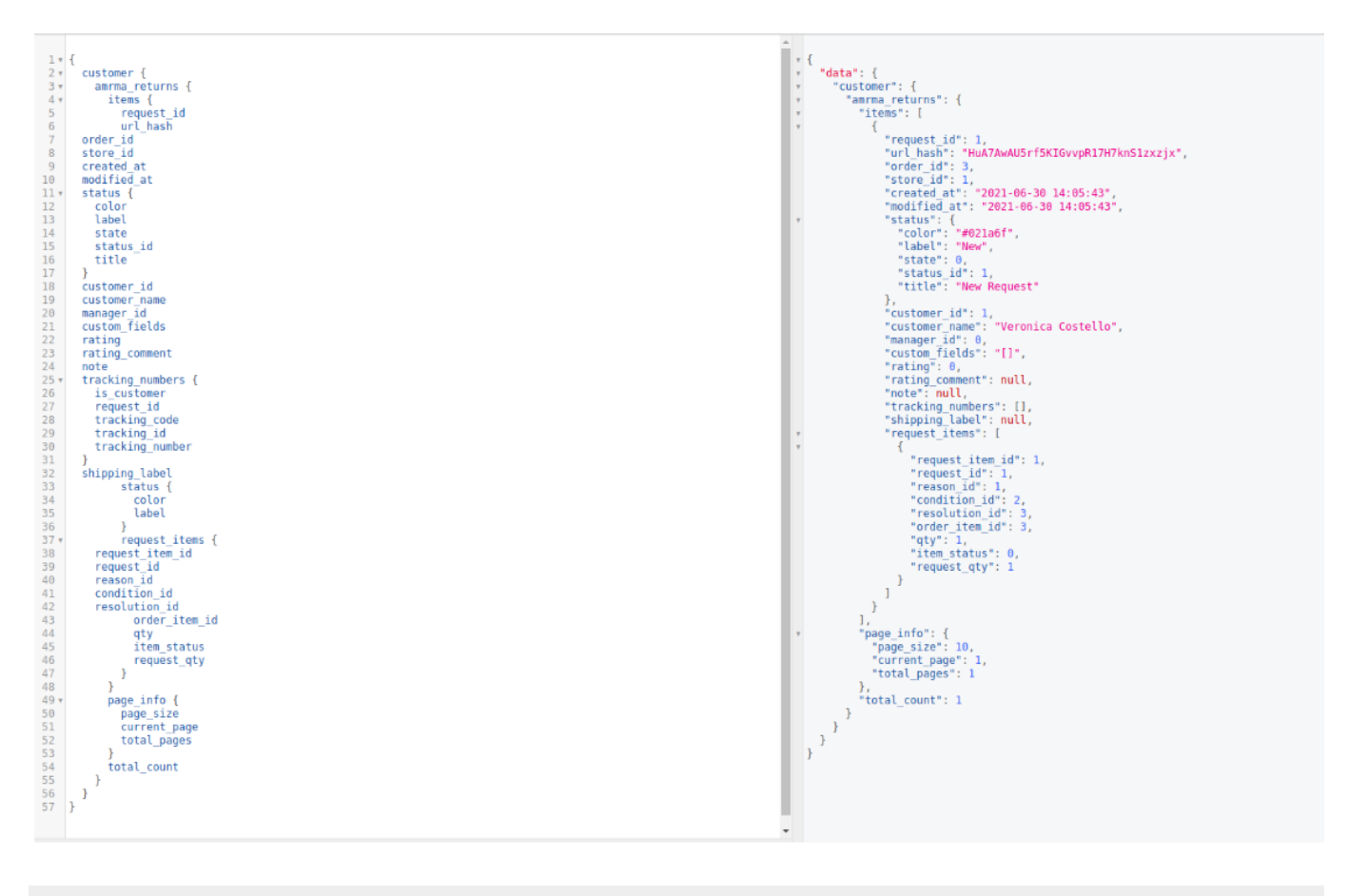

{

customer { amrma\_returns { items { request\_id url hash order\_id store id created\_at modified at status customer id customer\_name manager\_id custom\_fields rating rating\_comment note tracking\_numbers shipping label status { color label } request items { request\_item\_id request id reason id condition id resolution\_id order\_item\_id qty item\_status request\_qty } } page\_info { page\_size current\_page total pages } total\_count } } }

3. See all reasons/conditions/resolutions

| 1* {                         | · {                                                                                                    |
|------------------------------|----------------------------------------------------------------------------------------------------|
| 2 v getAnRmaSettings {       | <pre>* "Oata": {     "notAmpmoSettings": {     "notAmpmoSettings": {</pre> |
| 4 ischattnabled              | "isEnabled": true.                                                                                                    |
| 5 isReturnPolicyEnabled      | "isChatEnabled": true,                                                                                                    |
| 6 isShowRmaInfoProductPage   | "isReturnPolicyEnabled": true,                                                                                                    |
| 7 IsShowAdministratorContact | "isShowRmaIntoProductPage": true,                                                                                                    |
| administratorFmai            | "administratorPhoneNumber": null                                                                                                    |
| 10 policyUrl                 | "administratorEmail": null,                                                                                                    |
| 11 urlPrefix                 | "policyUrl": "http://ee242giftoholodinskaya.ap74.corp.amdev.by/amasty-rma-return-policy",                                                                                                    |
| 12 · allReasons {            | "urlPrefix": "ma",                                                                                                    |
| 13 reason_10<br>14 label     | a treasons : [                                                                                                    |
| 15 payer                     | "reason id": 1,                                                                                                    |
| 16 position                  | "label": "Wrong Product Description",                                                                                                    |
|                              | "payer: 1,                                                                                                    |
| 18 * allongitions (          | "position": 1                                                                                                    |
| 20 Label                     |                                                                                                    |
| 21 payer                     | "reason_id": 2,                                                                                                    |
| 22 position                  | "label": "Wrong Product Delivered",                                                                                                    |
| 23 J<br>24. allBosolutions ( | "payer: 1,<br>"position": 2                                                                                                    |
| 25 resolution id             |                                                                                                    |
| 26 label                     | * ( <sup>*</sup>                                                                                                    |
| 27 status                    | "reason_id": 3,                                                                                                    |
| 28 position<br>29 b          | "label": "Wrong Product Undered",<br>"naver": A                                                                                                    |
| 30 }                         | "position": 3                                                                                                    |
| 31 ).                        | }, '                                                                                                    |
|                              | Y {                                                                                                    |
|                              | "Teabon_ld": 4,<br>"label": "Product Did Not Meet My Expectations"                                                                                                    |
|                              | "payer": 6,                                                                                                    |
|                              | "position": 4                                                                                                    |
|                              |                                                                                                    |
|                              | "reason id": 5.                                                                                                    |
|                              | "label": "No Longer Needed/Wanted",                                                                                                    |
|                              | "payer": θ,                                                                                                    |
|                              | "position": 5                                                                                                    |
|                              | 1,<br>• {                                                                                                    |
|                              | "reason_id": 6,                                                                                                    |
|                              | "label": "Defective/Does not Work Properly",                                                                                                    |
|                              | "payer": 1,<br>"position": 6                                                                                                    |
|                              | posición : o                                                                                                    |
|                              | т {                                                                                                    |
|                              | "reason_id": 7,                                                                                                    |
|                              | "tabel": "Damaged During Shipping",                                                                                                    |
|                              | "position": 7                                                                                                    |
|                              | },                                                                                                    |
|                              | Y {                                                                                                    |
|                              | "reason_10": 8,<br>"label": "Late Delivery of Items"                                                                                                    |
|                              | "paver": 1,                                                                                                    |
| OUERY VARIABLES              | "position": 8                                                                                                    |
|                              |                                                                                                    |

{

```
getAmRmaSettings {
  isEnabled
  isChatEnabled,
  isReturnPolicyEnabled
  isShowRmaInfoProductPage
  isShowAdministratorContact
  administratorPhoneNumber
  administratorEmail
 policyUrl
 urlPrefix
  allReasons {
    reason_id
    label
    payer
    position
  }
 allConditions {
    condition_id
    label
    payer
    position
  }
  allResolutions {
    resolution_id
```

```
label
status
position
}
}
```

4. Displaying the return status of the product on the product page

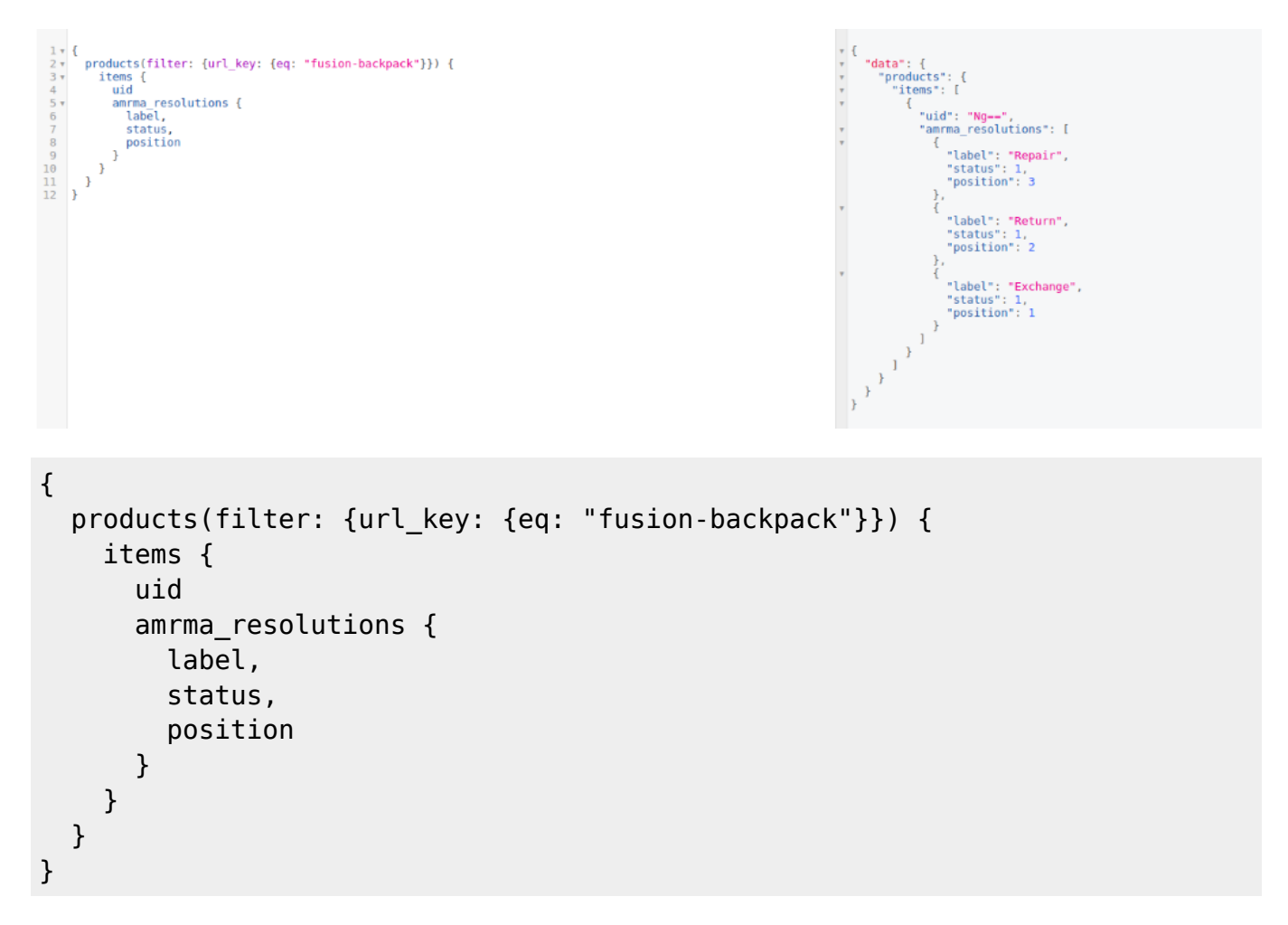

# **RMA Shipping Labels (Add-On)**

If a store is supposed to cover shipping costs, an admin needs to pay for shipments beforehand. To simplify this process, you may generate shipping labels automatically and improve customer shopping experience with fast shipment processing.

The feature can be enabled only after purchasing the **Shipping Labels for RMA Add-On** and available for **UPS**, **DHL** and **FedEx** shipping carriers.

## **General Configuration**

First of all, you need to set the address according to which shipping cost will be calculated by a

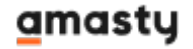

6

#### carrier.

Navigate to Stores → Configuration → Amasty Extensions → RMA Automatic Shipping Label.

#### Items Return Address Return Address Source Custom Address Ŧ [global] General Store Address Shipping Origin Address Contact Name [website] Custom Address Country United States Ŧ [website] Region/State Michigan [website] ZIP/Postal Code 49862 [website] City Munising [website] Street Address 1411 Center St [website] Street Address Line 2 [website]

Here you can choose between:

- General store address
- Shipping origin address
- Custom address

If you choose Custom Address, specify the address details in the appropriate fields.

#### **Shipping Carriers**

On the next step, you need to enable labels generation for particular carriers.

#### Go to Stores $\rightarrow$ Configuration $\rightarrow$ Sales $\rightarrow$ Shipping Methods.

Expand the necessary carrier.

6

#### FedEx

| Enabled for Checkout<br>[website] | Yes                                                              |   | Use system value   |
|-----------------------------------|------------------------------------------------------------------|---|--------------------|
| Use for Amasty RMA<br>[website]   | Yes                                                              | ? |                    |
| Title<br>[store view]             | Federal Express                                                  |   | ✓ Use system value |
| Account ID<br>[website]           | •••••                                                            |   |                    |
|                                   | Please make sure to use only digits here. No dashes are allowed. |   |                    |

**Use for Amasty RMA** - if enabled, the current shipping method will be used for shipping label generation.

### **Labels Generation**

To create a shipping label, navigate to a particular return request page. Scroll down to the Tracking Information section.

| Tracking Information                   |                   |
|----------------------------------------|-------------------|
| Please Select                          | Add               |
| Shipping Label                         | Internal RMA Note |
| Generate                               |                   |
| or Add a file to upload shipping label |                   |

Keep in mind that automatic label generation is available for **Approved** return requests only:
#### **RMA Status**

| Approved by Admin                | r -         |
|----------------------------------|-------------|
| New Request                      |             |
| Need Details                     |             |
| Updated by Customer (Processing) | Deals Deats |
| Approved by Admin                | Bank Deta   |
| Updated by Customer (Approved)   |             |
| Shipped by Customer              |             |
| Received by Admin                |             |
| Updated by Customer (Delivered)  |             |
| Resolved by Admin                | -           |
| Updated by Customer (Completed)  |             |
| Resolved and Rated               | ect Link    |
| Canceled by Customer             |             |
| Rejected by Admin                | tomation    |

Also, you can generate a label only for the **Approved items** as well:

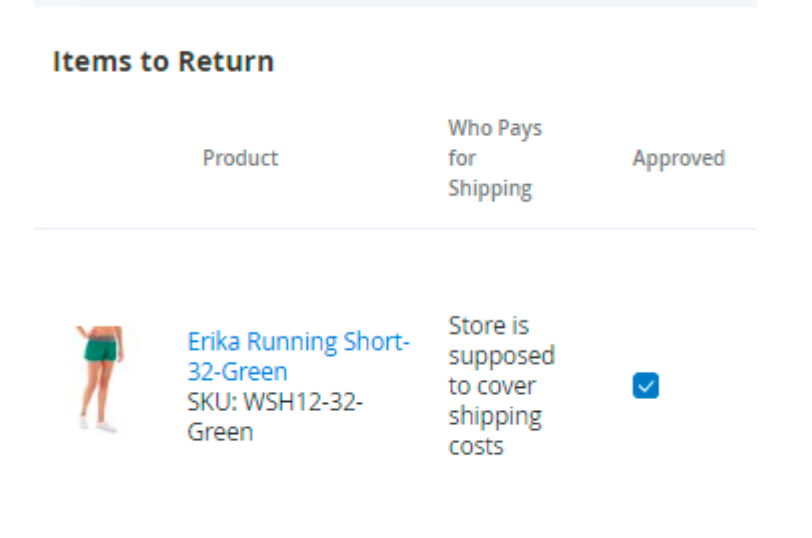

If an item is in a *Rejected* or *Procesing* status, you are not able to add this item to the package.

Click the **Generate** button.

| Step                         | 1. Shipping Information                                                                                                    | ×                          |
|------------------------------|----------------------------------------------------------------------------------------------------|----------------------------|
| Э\<br>В                      |                                                                                                    | Apply and generate package |
| 0                            | Federal Express                                                                                                    | $\odot$                    |
| #<br>(c<br>2)<br>P<br>N<br>N | <ul> <li>International Economy 114.3</li> <li>International Priority 122.62</li> <li>International First 169.62</li> </ul> | 6                          |

In the appeared popup select the necessary shipping carrier and its option. Click **Apply and generate package**.

| Step 2. Create                                                                          | e Packages                         |                 |      |        |       |        |      |                                                     | ×            |
|-----------------------------------------------------------------------------------------|------------------------------------|-----------------|------|--------|-------|--------|------|-----------------------------------------------------|--------------|
|                                                                                         |                                    |                 |      |        |       |        | Back | Add Package                                         | Done         |
| Shipping Informa<br>Federal Express<br>Package 1                                        | <b>ation</b><br>International Firs | t <b>169.62</b> |      |        |       |        |      | Add Products                                        | s to Package |
| Package<br>Type                                                                         | Customs<br>Value                   | Total<br>Weight |      | Length | Width | Height |      | Signatur<br>Confirm                                 | e<br>ation   |
| FedE <b>v</b><br>FedEx Envelop<br>FedEx Pak<br>FedEx Box<br>FedEx Tube<br>Your Packagin | 1<br>De<br>Ig                      | 1               | lb 💌 | 10     | 12    | 8      | in   | Adult     Not Rer     Adult     Direct     Indirect | quired       |

Here specify package options that are obligatory for a particular carrier and method.

Find out more about carriers and their requirements here.

Next, add the products that will be sent in the package by clicking **Add Products to Package** and ticking the necessary ones.

| Step 2. Create Packages                                            |        |        |       |        |             |                           | × |
|--------------------------------------------------------------------|--------|--------|-------|--------|-------------|---------------------------|---|
|                                                                    |        |        |       |        | Back Add    | Package Done              | 9 |
| Shipping Information<br>Federal Express International First 169.62 |        |        |       |        |             |                           |   |
| Package 1                                                          |        |        |       |        | Add Selecte | ed Product(s) to Package  | 3 |
| Package Customs Total<br>Type Value Weight                         |        | Length | Width | Height |             | Signature<br>Confirmation |   |
| FedE                                                               | lb 💌   | 12     | 10    | 8      | in 💌        | Adult 🔻                   |   |
| Product                                                            | Weight | Qty Or | dered | Qty    |             |                           |   |
| Montana Wind Jacket-S-Green                                        | 1      | 1      |       | 1      |             |                           |   |
| Zeppelin Yoga Pant-34-Green                                        | 1      | 1      |       | 1      |             |                           |   |

Click Add Selected Product(s) to Package and hit the Done button.

The add-on also supports a validation feature. Thus, if the package options are incorrect, you will be notified.

| Step 2. Create Packages                                   |                                                                   |                                   |                         |                |                 |                           | ×          |
|-----------------------------------------------------------|-------------------------------------------------------------------|-----------------------------------|-------------------------|----------------|-----------------|---------------------------|------------|
|                                                           |                                                                   |                                   |                         |                | Back            | Add Package               | Done       |
| Weight - Package weight ex commodity 1. Please correct    | ceeds maximum for requested<br>t the value as it will not be acce | service/packag<br>pted in the fut | ;ing in Reque:<br>ure.; | stedPackage 1; | Invalid country | of manufacture for        |            |
| Shipping Information<br>Federal Express International Fir | st <b>169.62</b>                                                  |                                   |                         |                |                 |                           |            |
| Package 1                                                 |                                                                   |                                   |                         |                |                 | Add Products              | to Package |
| Package Customs<br>Type Value                             | Total<br>Weight                                                   | Length                            | Width                   | Height         |                 | Signature<br>Confirmation |            |
| FedE 🔻 0                                                  | 2 Ib 🔻                                                            | 10                                | 12                      | 8              | in 💌            | Adult 👻                   | Delete     |

If everything is correct, the generated label and a tracking code will be added to the return request.

| Tracking Info  | ormation        |                   |
|----------------|-----------------|-------------------|
| Carrier        | Tracking Number | Action            |
| FedEx          | 794616129526    | Remove            |
| Please Select  | •               | Add               |
| Shipping Labe  |                 | Internal RMA Note |
| ShippingLabel( | 13).pdf 👕       |                   |
| View Package   |                 |                   |

It is possible to *View* or *Delete* the package if it is incorrect.

Save the return request updates. After that, a webstore user will be able to download the generated

label right in the customer account.

# **RMA Automation Rules (Add-On)**

With the extension it is possible to process RMA requests automatically, without manager involvement.

The feature can be enabled only after purchasing the **Automation Rules for RMA Add-On**.

### Configuration

To configure the add-on general settings, navigate to **Stores**  $\rightarrow$  **Configuration**  $\rightarrow$  **Amasty Extensions**  $\rightarrow$  **RMA Automation Rules**.

| Configuration              |                                                    | Q 💄 admin 👻                                                                                                    |
|----------------------------|----------------------------------------------------|----------------------------------------------------------------------------------------------------|
| Store View: Default Config | • 🕜                                                | Save Config                                                                                                    |
| AMASTY ^                   | General                                            |                                                                                                    |
| Extensions & Notifications | Enabled<br>[store view]                            | Yes 🔻                                                                                                    |
| RMA Automation Rules       | RMA Automation Rules Apply<br>Schedule<br>[global] | 0 0 * * *<br>Enter cron expression                                                                                                    |
| RMA                        |                                                    | * * * * *<br>         <br>      + Day of the Week (range: 0-6, 1<br>standing for Monday)                                                                                                    |
|                            |                                                    | <pre>      + Month of the Year (range: 1-12)     + Day of the Month (range: 1-31)   + Hour (range: 0-23) + Minute (range: 0-59) Example: 0 0 * * * Daily at midnight Read more about cron expressions - here</pre> |

**Enabled** - set to Yes to activate the add-on.

**RMA Automation Rules Apply Schedule** - enter cron expression to apply rules by schedule.

## <u>a</u>masty

Read more about cron expressions here.

#### **Automation Rules Grid**

To view and manage all automatic rules, please go to **Sales**  $\rightarrow$  **RMA Automation Rules**.

| Automation Rules Q 💄 admin |              |                                    |          |                    | nin 🔻                              |                                  |              |
|----------------------------|--------------|------------------------------------|----------|--------------------|------------------------------------|----------------------------------|--------------|
|                            |              |                                    |          |                    |                                    | Add New Rul                      | e            |
|                            |              |                                    | Ţ        | Filters            | <ul> <li>Default View</li> </ul>   | N 🔻 🏠 Column                     | ns 🔻         |
| Action<br>Delete           | e 🔺          | 5 records found (2 selected)       | 20       | ▼ pe               | er page 🛛 <                        | 1 of 1                           | >            |
| • •                        | Rule ↓<br>ID | Rule Name                          | Priority | Status             | Rule Applied For                   | Stop Further Rules<br>Processing | Action       |
|                            | 1            | Total amount is less than<br>100\$ | 0        | Enabled            | New Rma                            | Yes                              | Edit         |
| ~                          | 2            | Damaged During Shipping<br>Items   | 1        | Enabled            | New And Existing<br>Rma            | Yes                              | Edit         |
|                            |              |                                    |          |                    |                                    |                                  |              |
| ✓                          | 3            | Rejected Items                     | 3        | Enabled            | New Rma                            | Yes                              | Edit         |
|                            | 3<br>4       | Rejected Items<br>Shipped Items    | 3        | Enabled<br>Enabled | New Rma<br>New And Existing<br>Rma | Yes<br>No                        | Edit<br>Edit |

All the info about rule processing is displayed on a handy grid.

To manage a rule, click **Edit** in the Action column.

To delete rules in bulk, tick the necessary rules and select **Delete** in the Actions dropdown menu.

### **New Automation Rule**

To create an automation rule, click the **Add New Rule** button.

#### **General Settings**

For example, you want to create a rule according to which all requests with the "Damage During Shipping" return reason will be automatically approved.

| New Return Rule                  |                               | 🔍 💄 admin 🗸          |
|----------------------------------|-------------------------------|----------------------|
| ÷                                | Back Save and Continue Edit   | Save Automation Rule |
| General Settings                 |                               |                      |
| Return Rule Name                 | Damaged During Shipping Items |                      |
| Priority                         | • 0                           | ?                    |
| Enabled                          | Ves                           |                      |
| Stop Further Rules<br>Processing | Yes                           |                      |
| Apply Rule for New RMA           | Ves 🕐                         |                      |
| Apply Rule for Existing RMA      | Yes                           |                      |

**Return Rule Name** - specify the name for internal rule usage. It will be displayed on the grid.

**Priority** - prioritize the rule, where 0 is the highest priority.

**Enable** - set to Yes to activate the rule.

**Stop Further Rules Processing** - enable this option if you do not want other rules to be applied to the same requests.

**Apply Rule for New RMA** - if *Yes*, the rule will be applied only for newly created RMA requests while the existing ones will be ignored.

**Apply Rule for Existing RMA** - if *Yes*, the rule will be applied only for existing RMA requests while the new ones will be ignored. The triggering events are requests amendments by a manager,

automatic RMA status changes and the daily Cron job.

#### Conditions

In this tab you may specify the conditions according to which the rule will be applied. Here we set the particular return reason.

| New Return Rule        |                      |                        | Q 💄 admin 🗸          |
|------------------------|----------------------|------------------------|----------------------|
|                        | ← Back               | Save and Continue Edit | Save Automation Rule |
| Conditions             |                      |                        |                      |
| If ALL of these condit | ions are <b>TRUE</b> | :                      |                      |
| Items Reason is D      | amaged Durir         | ng Shipping 🛞          |                      |
| Current Status is N    | lew Request          | 8                      |                      |
| ۲                      |                      |                        |                      |

Besides product and customer attributes, the add-on includes request attributes as well. Thus, you may choose particular RMA reasons, statuses, conditions, resolutions, last updates and total request amount. See use cases here.

If ALL of these conditions are TRUE :

| Please choose a condition to add. | • |
|-----------------------------------|---|
| First Failure Date                |   |
| First Name                        |   |
| Gender                            |   |
| Group                             |   |
| Is Confirmed                      |   |
| Last Name                         |   |
| Middle Name/Initial               |   |
| Name Prefix                       |   |
| Name Suffix                       |   |
| Tax/VAT Number                    |   |
| Updated At                        |   |
| Request Attributes                |   |
| Current Status                    |   |
| Current Manager                   |   |
| Last Update (hours)               |   |
| Last Update by                    |   |
| Items Reason                      |   |
| Items Condition                   |   |
| Items Resolution                  |   |
| Items Total Price                 | - |

### Actions

In this tab choose the actions that will be taken if a request falls under the specified conditions.

| New Return Rule                                | Q 💄 admin 🗸          |
|------------------------------------------------|----------------------|
| ← Back Save and Continue Edit                  | Save Automation Rule |
| Actions 🖌                                      |                      |
| Set Status Approved by Admin                   | •                    |
| Set Owner Kate Miller                          |                      |
| Send Email to Customer 🛛 🚺 Yes ?               |                      |
| Email Sender * Sales Representative 🔻          |                      |
| Email Template * Amasty RMA Manager Sent New M | 1essage 🔻            |
| Send Email to Admin 🛛 🔿 No 🕐                   |                      |

**Set Status** - select the status that will be assigned to the request.

Set Owner - choose a manager for further request processing.

Send Email to Customer - enable this option to notify a customer about the event.

You should also choose an **Email Sender** and **Email Template**.

Send Email to Admin - set to Yes to notify your admin as well.

Please mind, that if your action is 'Set Status' and email notifications are set in the **Status settings**, then it's better not to use these settings for email notifications. Otherwise, admin and customer will receive two notifications on the event.

### **Automation Use Cases**

Automated Rules allow admins to minimize the time spent on request processing. For example, you may automatically reject the requests which have the particular reason or condition.

| Automation Rule Re                | jected l   | ltems                  | Q              | admin 👻 |
|-----------------------------------|------------|------------------------|----------------|---------|
| ← Back                            | Delete     | Save and Continue Edit | Save Automatio | n Rule  |
| General Settings                  |            |                        |                |         |
| Return Rule Name 🔺                | Rejected   | ltems                  |                |         |
| Conditions                        |            |                        |                |         |
|                                   |            |                        |                |         |
| If ALL of these conditions are TF | RUE :      |                        |                |         |
| Items Reason is No Longer N       | Needed/War | nted 🐵                 |                |         |
| Items Condition is Opened (       | 8          |                        |                |         |
| •                                 |            |                        |                |         |
| Actions                           |            |                        |                |         |
| Set Status                        | Rejecte    | ed by Admin            | •              |         |

Also it is possible to change request status based on the total request amount and return reasons. Thus, you can automatically approve the requests with items from particular category with particular return reasons in case the total order amount is less than 100\$.

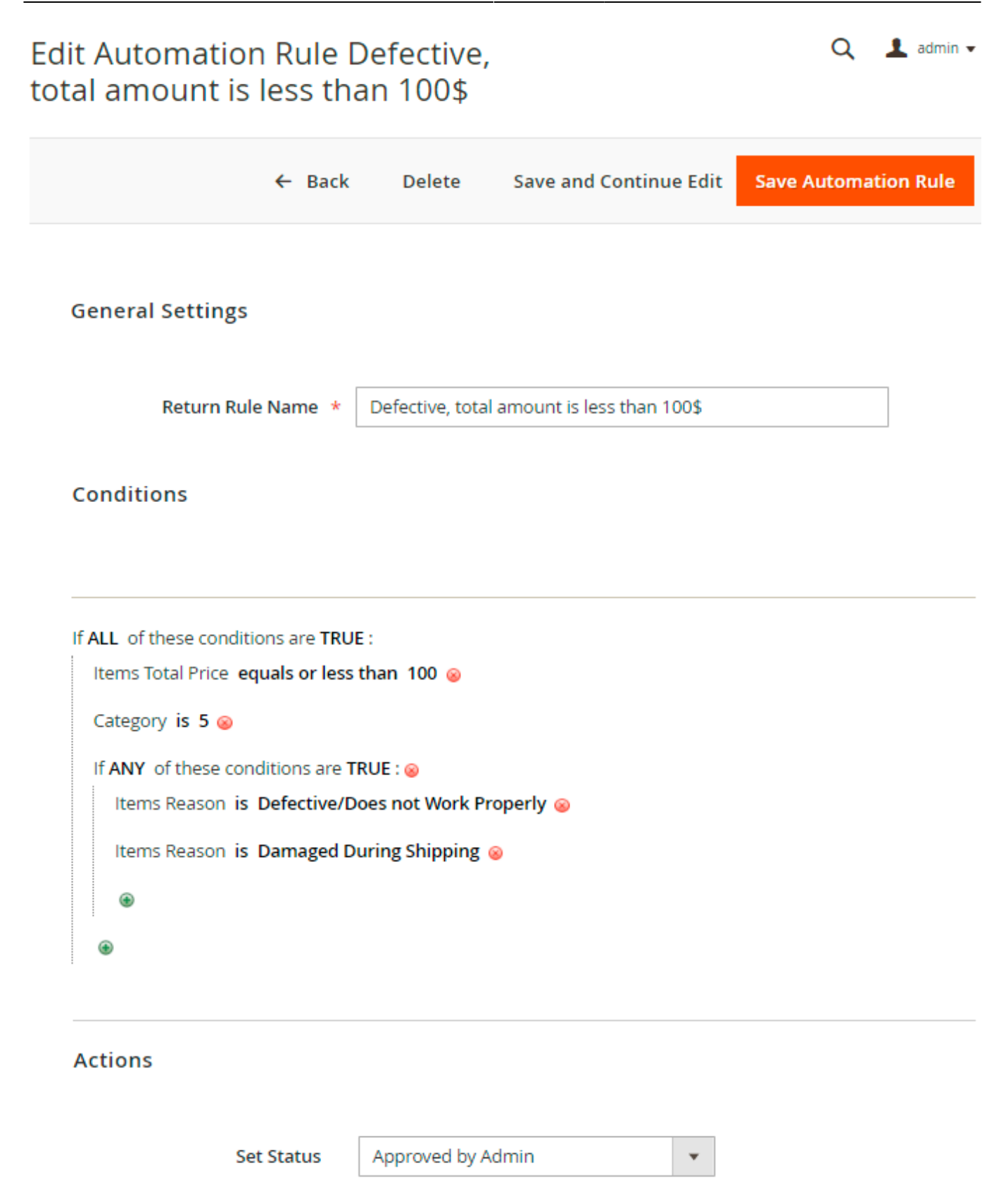

The extension is extremely useful if you assign requests to managers according to request status. In our case we assign all requests with "Shipped by Customer" status to a particular manager.

| Automation Ru                                       | le Ship                   | ped Iter      | ns     |                |     | Q           | 💄 adm    | in 🔻 |
|-----------------------------------------------------|---------------------------|---------------|--------|----------------|-----|-------------|----------|------|
| ~                                                   | Back                      | Delete        | Save a | nd Continue Ed | lit | Save Automa | tion Rul | e    |
| General Settings                                    |                           |               |        |                |     |             |          |      |
| Return Rule N                                       | ame *                     | Shipped Items |        |                |     |             |          |      |
| Conditions                                          |                           |               |        |                |     |             |          |      |
| If ALL of these condition<br>Current Status is Ship | s are TRUE<br>oped by Cus | :<br>stomer ⊗ |        |                | -   |             |          |      |
| ۲                                                   |                           |               |        |                | -   |             |          |      |
| Actions                                             |                           |               |        |                |     |             |          |      |
| Set                                                 | Status                    | Please select | t      |                | •   |             |          |      |
| Set (                                               | Owner                     | Jeff Bridge   | -      |                |     |             |          |      |

You may use automation rules to notify customers or admins in particular cases. For example, if a request has an Approved status, but a customer has not updated it for a long time (30 days in our case), you can send him a notification.

| Automation R                                                | Rule 30 l                    | Days in        | Approved Status            | (        | Q 1     | admin 👻 |
|-------------------------------------------------------------|------------------------------|----------------|----------------------------|----------|---------|---------|
| ÷                                                           | 🕂 Back                       | Delete         | Save and Continue Edit     | Save Aut | omatior | n Rule  |
| General Settings                                            |                              |                |                            |          |         |         |
| Return Ru                                                   | ıle Name 🔺                   | 30 Days in /   | Approved Status            |          |         |         |
| Apply Rule for Exist                                        | ting RMA                     | Ves 🕻          |                            |          |         |         |
| Conditions                                                  |                              |                |                            |          |         |         |
| If <b>ALL</b> of these condit<br>Current Status <b>is</b> / | tions are TRU<br>Approved by | E:<br>Admin 🥹  |                            |          |         |         |
| Last Update (hours                                          | 5) equals or g               | greater than i | 720 🥹                      |          |         |         |
| Actions                                                     |                              |                |                            |          |         |         |
| Send Email to C                                             | ustomer                      | Ves 🚺          | 2                          |          |         |         |
| Ema                                                         | il Sender 🔺                  | Customer S     | Support 🔻                  |          |         |         |
| Email 1                                                     | Template *                   | Amasty RM      | A Manager Sent New Message | 2        | •       |         |

Or you may just send notifications and close the request automatically if a customer hasn't updated the request for more than 45 days.

Ŧ

# Q 💄 admin 🗸 Automation Rule No Updates for 45 Days Save and Continue Edit Save Automation Rule ← Back Delete **General Settings** Return Rule Name \* No Updates for 45 Days Conditions If ALL of these conditions are TRUE : Current Status is Approved by Admin @ Last Update (hours) equals or greater than 1080 @ ۲ Actions Set Status Rejected by Admin Ŧ Set Owner Jeff Bridge Ŧ Send Email to Customer Yes 🕜 Email Sender \* Customer Support

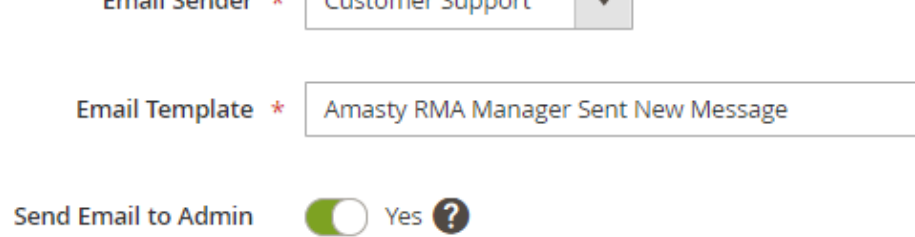

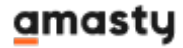

Thus, you can create an unlimited number of flexible rules to speed up and simplify return requests processing.

# Additional packages (provided in composer suggestions)

To make additional functionality available, please install the suggested packages you may need.

### Available with **no additional fees**:

• **amasty/rma-graphql** - Install amasty/rma-graphql to activate Graphql and RMA integration.

Available as a part of an active product **subscription** or support subscription:

For Lite, Pro and Premium versions:

- **amasty/module-rma-subscription-functionality** Install this package:
- 1. For compatibility with automatic filling of Credit Memo data
- 2. To restrict the creation of RMAs for site guests to only the store view where the order was placed
- 3. Hide the 'Billing Last Name' field on the RMA Login form for site guests
- amasty/module-rma-hyva Install this package to ensure the RMA Base extension works with Hyva Theme.

For Pro and Premium versions:

- amasty/module-rma-import-entity Install this package for Import Orders compatibility.
- **amasty/module-rma-custom-number** Install this package to use custom RMA ID number functionality.

# RMA Reports (Add-On)

It is possible to track and analyze the completed requests statistics in a separate dashboard.

The feature can be enabled only after purchasing the **Reports for RMA Add-On**.

### **Reports Overview**

To view the analytical charts, please go to **Admin Panel**  $\rightarrow$  **Amasty**  $\rightarrow$  **RMA Reports**  $\rightarrow$  **Reports**.

## <u>a</u>masty

| atistics                                                                             |                                                |                             |                                                                           |                                                                             | Top Reasons                                                                                                    |                                                                                 |
|--------------------------------------------------------------------------------------|------------------------------------------------|-----------------------------|---------------------------------------------------------------------------|-----------------------------------------------------------------------------|----------------------------------------------------------------------------------------------------|---------------------------------------------------------------------------------|
| Total 6 Percen<br>frequests 6 Percen<br>of Return<br>5<br>4<br>3<br>2<br>1<br>Oct 16 | Le tin                                         | ad-<br>1e 82.50<br>ct 18    | Rating 4.0 Delivery<br>by store                                           | 6<br>0ct 21                                                                 | <ul> <li>Defective/Doe</li> <li>Wrong Product</li> <li>No Longer Ne</li> <li>Product Did N<br/>Expectations</li> <li>Wrong Product</li> </ul> | es not Work Pr<br>tt Description<br>eded/Wanted<br>lot Meet Custo<br>tt Ordered |
|                                                                                      |                                                |                             |                                                                           |                                                                             |                                                                                                    |                                                                                 |
| ems<br>Return<br>Reason Defective/Does                                               | not Work Properly                              | ×                           | Customers<br>Return Resolution                                            | Repair                                                                      |                                                                                                    | *                                                                               |
| ems<br>Return<br>Reason Defective/Does                                               | not Work Properly<br>Returned, times           | •<br>Price                  | Customers<br>Return Resolution<br>Name                                    | Repair<br>Orders Qty                                                        | RMA Qty                                                                                                    | •<br>Profit                                                                     |
| ems<br>Return<br>Reason Defective/Does<br>Item                                       | not Work Properly<br>Returned, times           | Price<br>\$32.00            | Customers<br>Return Resolution<br>Name<br>Veronica Costello               | Repair           Orders Qty           13 (\$1129.88)                        | RMA Qty<br>10 (\$202.00)                                                                                                    | •<br>Profit<br>\$927.88                                                         |
| ems<br>Return Defective/Does<br>Item<br>Voyage Yoga Bag<br>Cruise Dual Analog Watch  | not Work Properly<br>Returned, times<br>0<br>1 | Price<br>\$32.00<br>\$55.00 | Customers<br>Return Resolution<br>Name<br>Veronica Costello<br>John Smith | Repair           Orders Qty           13 (\$1129.88)           2 (\$114.00) | RMA Qty<br>10 (\$202.00)<br>3 (\$0.00)                                                                                                    | ▼ Profit \$927.88 \$114.00                                                      |

Set the period according to which the data will be displayed (7 *Days*, 30 *Days*, *Last year* or *Custom Date*) and view all the information in one place.

### Statistics

On the *Statistics* chart you may see the overall data based on the specified period. It is possible to check the average indicator of:

- Total Requests
- Percentage of Returns
- Lead-time
- Rating
- Delivery by Store

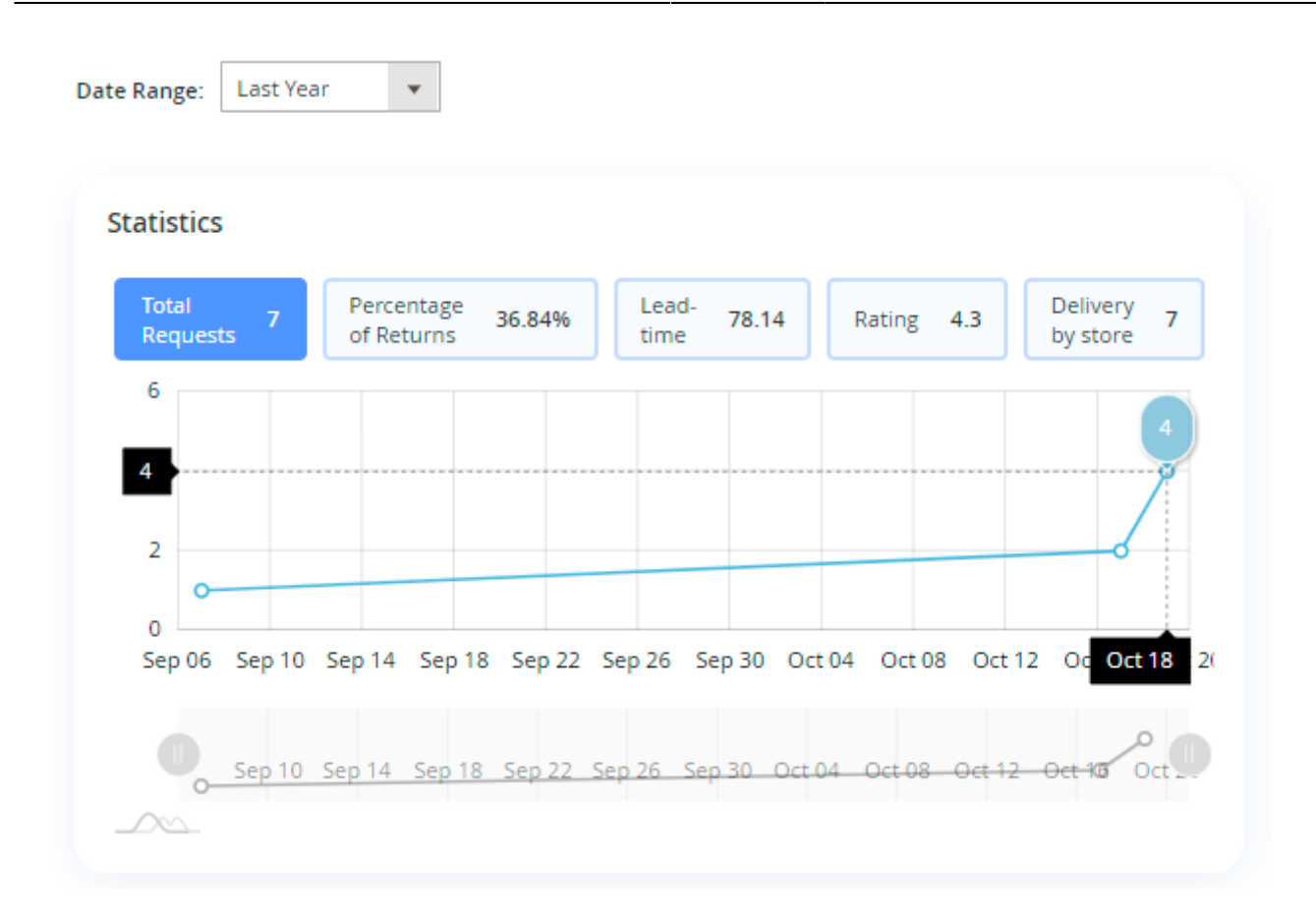

#### **Top Reasons**

Track the most frequent return reasons in a separate chart. The diagram shows the percentage of each return reason you've created.

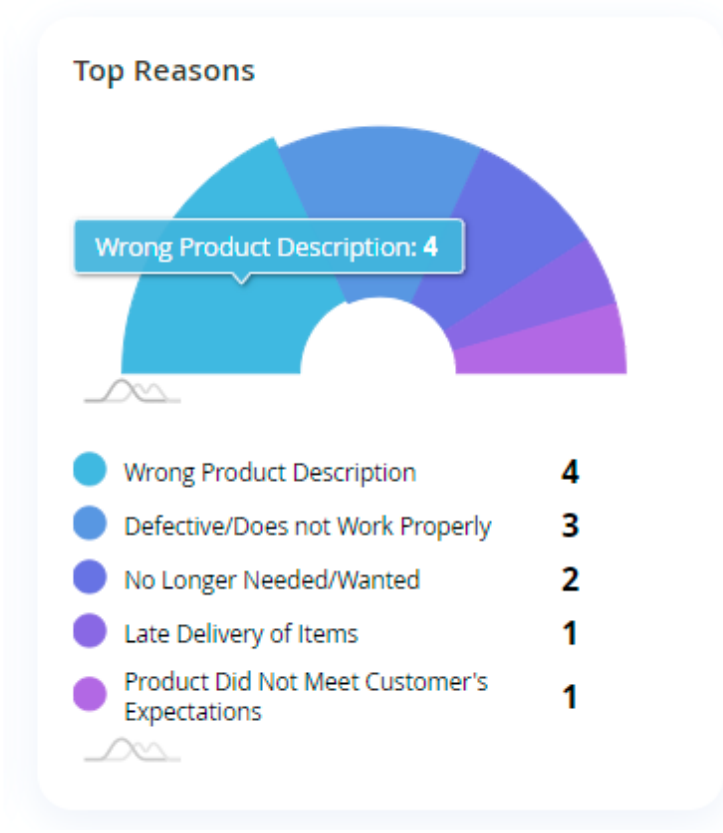

#### Items

In the *Items* chart you may see the return requests products according to their return reasons. For example, you can easily check what products are "defective" or which items have the "wrong description".

| Items                   |                                              |                 |         |  |  |  |  |
|-------------------------|----------------------------------------------|-----------------|---------|--|--|--|--|
| Return Reason           | Wrong Product Delivered 🔹                    |                 |         |  |  |  |  |
|                         | Wrong Product Description                    |                 |         |  |  |  |  |
|                         | Wrong Product Delivered                      |                 |         |  |  |  |  |
|                         | Wrong Product Ordered                        |                 |         |  |  |  |  |
|                         | Product Did Not Meet Customer's Expectations |                 |         |  |  |  |  |
| No Longer Needed/Wanted |                                              |                 |         |  |  |  |  |
|                         | Defective/Does not Work Properly             |                 |         |  |  |  |  |
|                         | Damaged Duri                                 | ng Shipping     |         |  |  |  |  |
|                         | Late Delivery o                              | fitems          |         |  |  |  |  |
| ltem                    |                                              | Returned, times | Price   |  |  |  |  |
| Voyage Yoga Bag         |                                              | 0               | \$32.00 |  |  |  |  |
| Cruise Dual Analog      | Watch                                        | 1               | \$55.00 |  |  |  |  |
| Hero Hoodie-M-Gre       | en                                           | 1               | \$0.00  |  |  |  |  |
|                         |                                              |                 |         |  |  |  |  |
|                         |                                              |                 |         |  |  |  |  |

### Customers

With the add-on, it is possible to check the customers who are returning more often and what profit do you get from them. Thus, you may easily see problematic customers and adjust you policy regarding them if you do not have enough profit from resolving their requests.

| Customers         |                    |               |          |
|-------------------|--------------------|---------------|----------|
| Return Resolution | Repair             |               | •        |
|                   | Exchange<br>Return |               |          |
|                   | Repair             |               |          |
|                   |                    |               |          |
| Name              | Orders Qty         | RMA Qty       | Profit   |
| Veronica Costello | 13 (\$1129.88)     | 10 (\$202.00) | \$927.88 |
| John Smith        | 2 (\$114.00)       | 3 (\$0.00)    | \$114.00 |
| Peter Brown       | 4 (\$302.00)       | 3 (\$55.00)   | \$247.00 |
|                   |                    |               |          |

# **Detailed Reports**

To get more specific info, switch to the *Reports in Details* tab.

# Reports in details

REPORTS

#### Overview

Reports in details

| Date Ran            | ge: Custor                   | m Date 🔻       | Fro              | om: 08/    | 1/2019                  | то: 1                                  | 0/21/2019                     | ntanta<br>                     |               |
|---------------------|------------------------------|----------------|------------------|------------|-------------------------|----------------------------------------|-------------------------------|--------------------------------|---------------|
| Stati:<br>Tot<br>Re | stics<br>tal 3<br>quests 2.5 | Perce<br>of Re | entage<br>eturns | 15.79%     | Lead                    | . 165.00                               | Rating 1                      | 2.0                            |               |
|                     | 2<br>1.5<br>1<br>0.5         |                | 0-               |            |                         |                                        |                               |                                |               |
|                     | Oct 16                       |                |                  |            | Oct 1                   | 8                                      |                               | Oct                            | 2(            |
| Active filter       | s: Request                   | t Items Cond   | ition: Op        | ened 🕲     |                         |                                        | <b>Y</b> Filters              | Colui                          | mns 👻         |
|                     | Request                      | t Items Reaso  | on: Defe         | ctive/Does | not Work P              | roperly 📀                              |                               |                                |               |
| 3 records           | found                        |                |                  |            | 20                      | <ul> <li>per page</li> </ul>           | <                             | 1 of 1                         | $\rightarrow$ |
| RMA I<br>ID         | Customer                     | Manager        | Lead<br>Time     | Rating     | Request<br>Items<br>SKU | Request Items<br>Reason                | Request<br>Items<br>Condition | Request<br>Items<br>Resolution | Total         |
| 2                   | Jane<br>Smith                | Kate<br>Miller | 60<br>Days       |            | MH07-<br>M-<br>Green    | Defective/Does<br>not Work<br>Properly | Opened                        | Repair                         | 0.00          |
| 12                  | Veronica<br>Costello         | Jeff<br>Bridge | 40<br>Days       |            | 24-<br>WB01             | Defective/Does<br>not Work<br>Properly | Opened                        | Exchange                       | 0.00          |
| 14                  | Peter<br>Brown               | Liza<br>White  | 0<br>Days        | 4          | 24-<br>MG05             | Defective/Does<br>not Work<br>Properly | Opened                        | Repair                         | 55.00         |

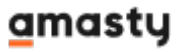

The dynamics is displayed on the chart, while the particular requests and their details are shown on the grid below.

Here you may apply various filters to see the statistics of particular cases based on:

- RMA ID
- Lead Time
- Rating
- Total
- Request Items Resolution
- Request Items Conditions
- Request Items Reason
- Customers
- Managers
- Request Items SKU

|                                                                           |                    |                            |                                                          |                     |                         |                                        | <b>Filters</b>                | 🔅 Colu                         | mns 🔻    |
|---------------------------------------------------------------------------|--------------------|----------------------------|----------------------------------------------------------|---------------------|-------------------------|----------------------------------------|-------------------------------|--------------------------------|----------|
| Active filters:                                                           | Request<br>Request | Items Condi<br>Items Reaso | ition: Op<br>on: Defeo                                   | ened 🛞<br>tive/Does | not Work Pr             | operly 🙁                               |                               | C                              | lear all |
| RMA ID                                                                    |                    | Lead                       | Time                                                     |                     | Rati                    | ng                                     | Tota                          | I                              |          |
| from                                                                      |                    | from                       |                                                          |                     | from                    | 0                                      | from                          | 0                              |          |
| to                                                                        |                    | to                         |                                                          |                     | to                      | 5                                      | to                            | 100                            |          |
| Request Item<br>Resolution<br>Exchange ×<br>Repair ×<br>Manager<br>Select | S<br>              | Requ<br>Cond               | est Item<br>ition<br>ened ×<br>Unopened<br>Damage<br>Don | s<br>ed<br>d        | Requ<br>De<br>no<br>Pr  | efective/Does<br>to Work ×<br>operly   | n Cust                        | omer<br>el Apply               | Filters  |
| 3 records fou                                                             | nd                 |                            |                                                          |                     | 20                      | <ul> <li>per page</li> </ul>           | <                             | 1 of 1                         | >        |
| RMA I C                                                                   | ustomer            | Manager                    | Lead<br>Time                                             | Rating              | Request<br>Items<br>SKU | Request Items<br>Reason                | Request<br>Items<br>Condition | Request<br>Items<br>Resolution | Total    |
| 2 ja<br>S                                                                 | ane<br>mith        | Kate<br>Miller             | 60<br>Days                                               |                     | MH07-<br>M-<br>Green    | Defective/Does<br>not Work<br>Properly | Opened                        | Repair                         | 0.00     |
| 12 V<br>C                                                                 | eronica<br>ostello | Jeff<br>Bridge             | 40<br>Days                                               |                     | 24-<br>WB01             | Defective/Does<br>not Work<br>Properly | Opened                        | Exchange                       | 0.00     |
| 14 P<br>B                                                                 | eter<br>rown       | Liza<br>White              | 0<br>Days                                                | 4                   | 24-<br>MG05             | Defective/Does<br>not Work<br>Properly | Opened                        | Repair                         | 55.00    |
|                                                                           |                    |                            |                                                          |                     |                         |                                        |                               |                                | Σ: 55    |

Thus, you may easily analyze the tendencies of your RMA system, find out the most problematic issues and find the resolutions.

## **RMA for PWA (Add-on)**

The PWA add-on helps your customers manage their return requests from mobile devices.

Before purchasing the **PWA for RMA Add-On**, keep in mind that it requires

- the original RMA extension;
- PWA theme and PWA Studio installed.

In order to correctly install a PWA add-on, please install the **corresponding GraphQL system package** first. For the correct name of it, please check the *composer.json file* of the main module. *For example*, the GraphQL system package name of the PWA add-on for the Blog Pro extension would be the following: **amasty/blog-graphql** 

```
{
    "name": "amasty/blog",
    "description": "Amasty Blog Pro",
    "require": {
       "php": ">=7.3.0",
       "amasty/base": ">=1.13.4",
       "amasty/email-unsubscribe": "*",
       "amasty/cron-schedule-list": "*",
       "magento/framework": ">=102.0.0",
       "magento/module-catalog": "*"
    },
    "suggest": {
               /hl
                                                                                                                egration.".
       "amasty/blog-graphql": "Install blog-graphql module to activate Graphql and Blog Pro integration.",
                                                                                                                or Magento 2.4.0+ version.",
        "amasty/module-blog-pro-to-builder": "Install Amasty_BlogProToBuilder module to activate the integration with Custom Reports Builder extens
   }.
    "type": "magento2-module",
    "version": "2.10.4",
    "license": [
        "Commercial"
    1,
    "autoload": {
        "files": [
        "registration.php"
```

This is how a customer account looks:

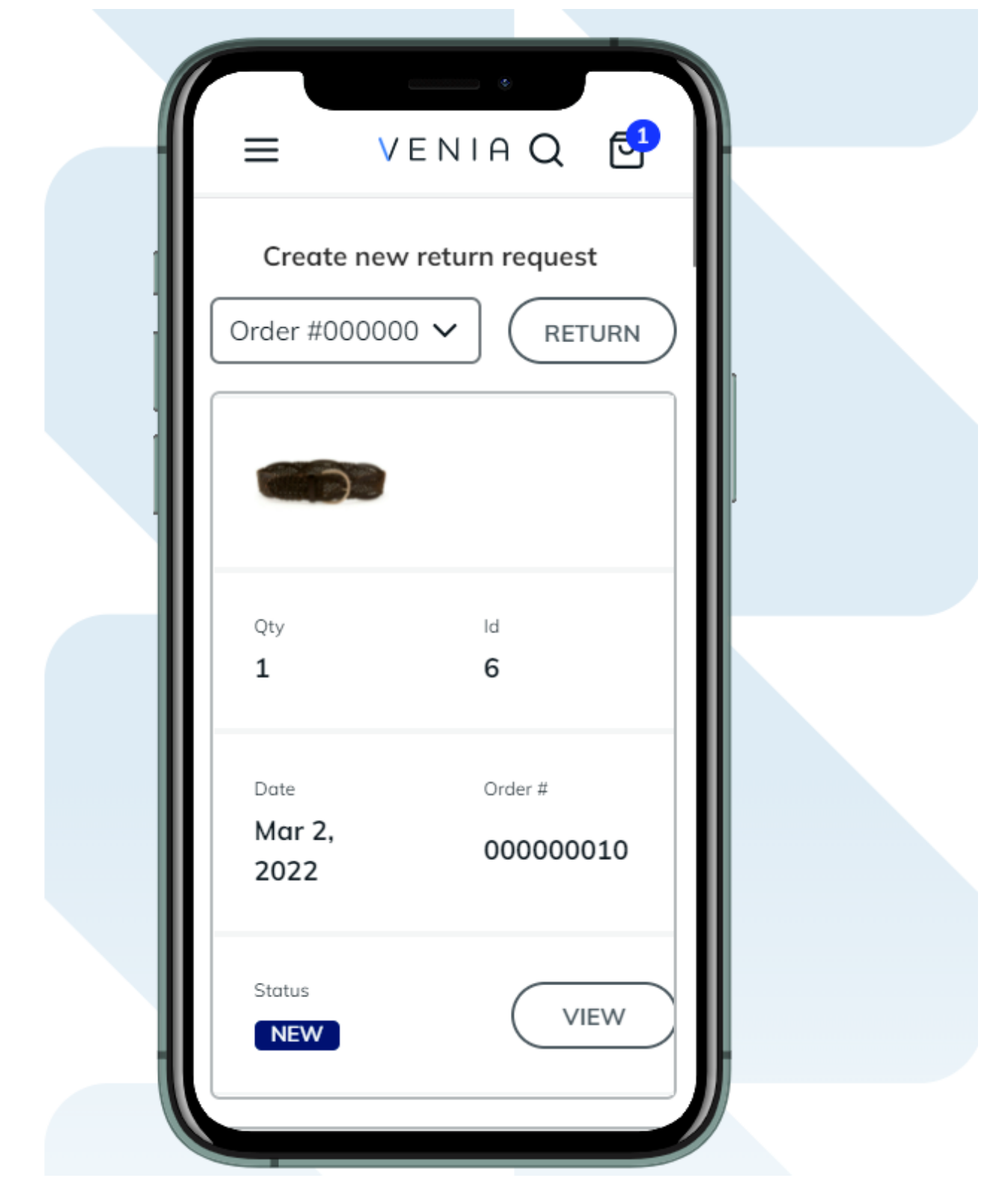

A sample of a new request:

|                              | VENIAQ                                                                                     |
|------------------------------|--------------------------------------------------------------------------------------------|
|                              | Penelope Peasant<br>Blouse<br>SKU: VT01-PE-L<br>Fashion<br>Color: Peach<br>Fashion Size: L |
| Return<br>Qty<br>Return Regs | 1 ×                                                                                        |
| Wrong Pro                    | on                                                                                         |
| Unopened<br>Return Reso      | ✓ Iution                                                                                   |
| Return<br>You are su         | ∽<br>pposed to cover                                                                       |

Customers can use all features of the original extension while managing RMA from mobiles, including chat:

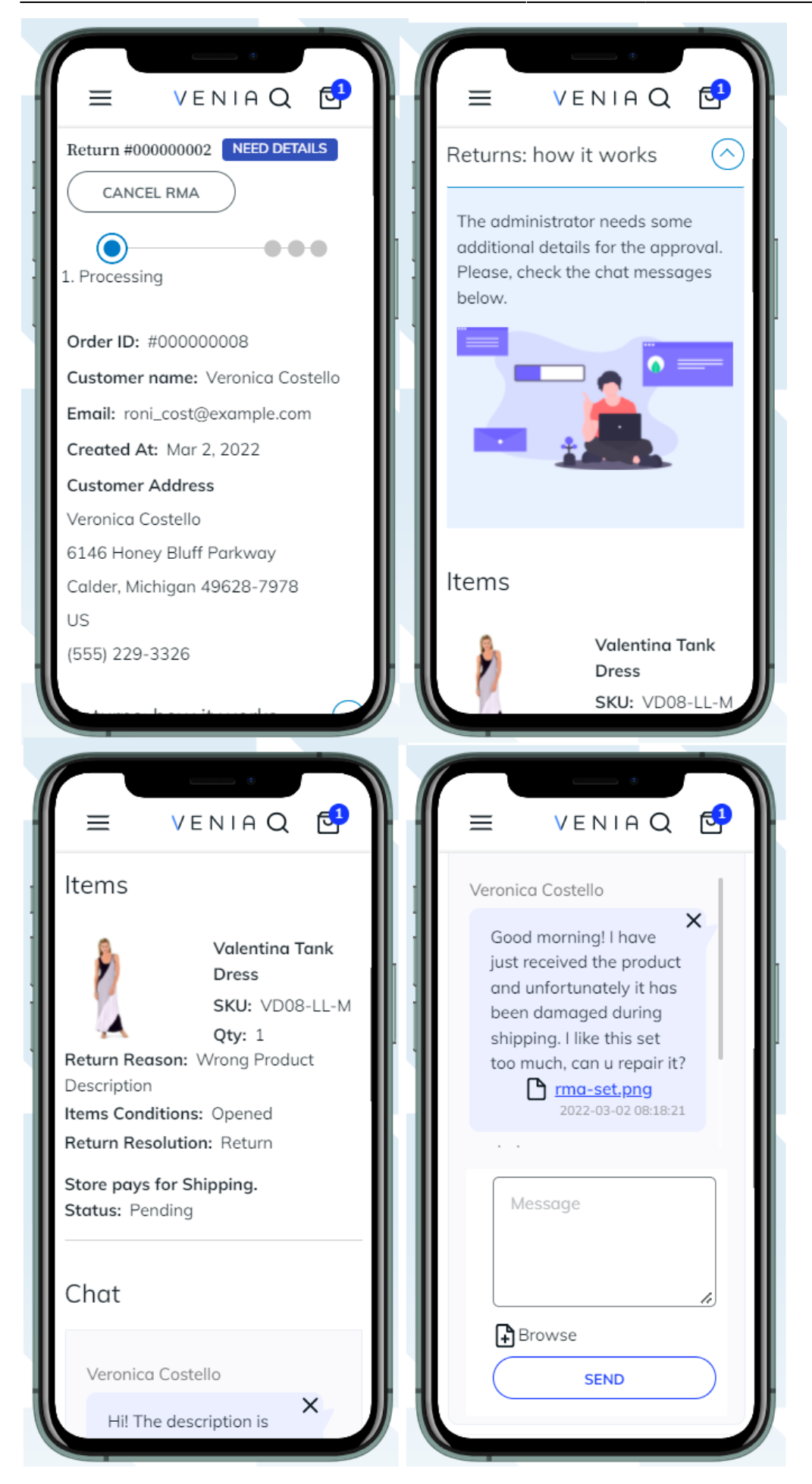

×

Please, note a few limitations when purchasing PWA for RMA Add-On:

- Creating and managing RMA is unavailable for guests;
- Widgets can't be used in a customer account.

# FAQ

- \* How to create an RMA request from the admin panel?
- \* How do I adjust the sum of money that should be refunded to a customer?
- \* How to export refund requests to a CSV file?
- \* What features are included in each tariff plan of RMA?
- \* How to allow guest customers to submit an RMA request?
- \* Can I refund orders with store credits?
- \* Show more articles →

Find out how to install the RMA extension via Composer.

From: https://amasty.com/docs/ - Amasty Extensions FAQ

Permanent link: https://amasty.com/docs/doku.php?id=magento\_2:rma

Last update: 2025/06/09 12:36